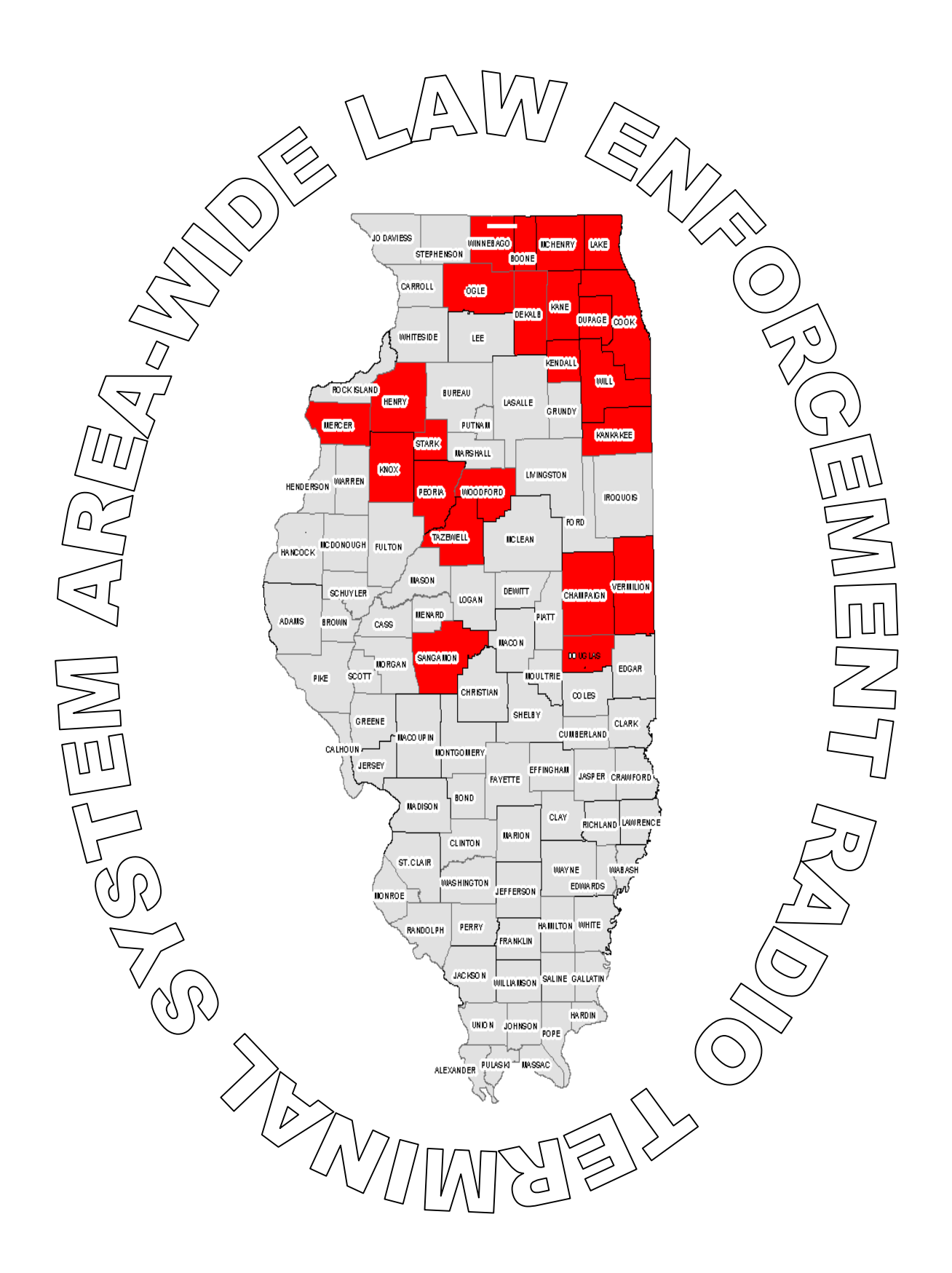

ALERTS.NET USERS MANUAL AUGUST 2004

# PREFACE

This reference manual is for use with the Area-Wide Law Enforcement Radio Terminal System (ALERTS). The Information Systems Unit of the Illinois Criminal Justice Information Authority (ICJIA) has developed this manual for trained ALERTS managers wanting to know more about the system's features. This handbook is not a step-by-step guide and does not replace training on the ALERTS system.

Updates of this manual are distributed as changes or enhancements occur.

For additional assistance, Please call our 24-hour computer room at 312-793-8966.

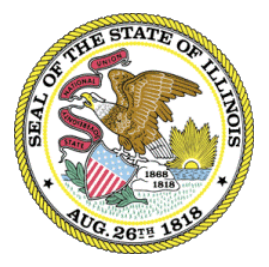

Illinois Criminal Justice Information Authority 120 S. Riverside Plaza Chicago, IL 60652 (312) 793-8550

# CONTENTS

Preface

Introduction to ALERTS

- 1 Quick Reference Card
- 1 Getting Started
- 2 LEADS Inquiries
- 3 ALERTS Inquiries
- 4 Messaging
- 5 Electronic Mail
- 6 Activity Scheduling

Appendix

A – ALERTS Departments

Glossary

# Introduction to ALERTS

The Area-wide Law Enforcement Radio Terminal System (ALERTS) is a mobile data system developed for law enforcement and public safety purposes throughout Illinois. ALERTS is the largest public safety wireless data system in the nation.

The ALERTS network currently is made up of more than 300 participating agencies with more than 7,000 users and approximately 2,500 devices. The ALERTS network is used in the counties of Boone, Champaign, Cook, DeKalb, Douglas, DuPage, Kane, Kankakee, Knox, Lake, McHenry, Ogle, Peoria, Sangamon, Tazewell, Will and Winnebago. Some service is also provided in the counties of Grundy, Iroquois, McLean, Menard, Morgan and Woodford.

ALERTS provides the officer in the street with the information they need within the police vehicle for quick, effective decision making such as:

- LEADS inquiries
- Criminal History access
- Car-to-car and Car-to-Station communication
- Regional broadcast capability
- PIMS interface
- Interfaces to computer-aided dispatch (CAD) or local systems

ALERTS devices feature electronic mail capabilities and activity scheduling. In a crisis, the system can broadcast locally or regionally, an emergency message to other cars on the ALERTS network.

ALERTS mobile data devices combine two-way radio communications and computer operations into one system. The system consists of mobile data device, a wide variety of phone line, radio base stations, radio signals and minicomputers that run specialized software and communications interfaces.

As an ALERTS manager, your responsibilities include:

- Establishing your agency's access to the ALERTS network
- Creating and maintaining user sign on information
- Establishing initial passwords and selectively granting rights to law enforcement databases

### ALERTS User Quick Reference Transactions

#### LEADS

| ΜΔΤΤ. | MESSA     | CINC      |
|-------|-----------|-----------|
|       | / HILDDIN | 0 7 7 4 0 |

| /10-28          | License plate inquiry (short)   |
|-----------------|---------------------------------|
| /Z5             | License plate inquiry (long)    |
| VIN/title inqui | ry                              |
| /DLN            | Drivers license number inquiry  |
| /NAME           | Drivers license by name (10-28) |
| /CQH            | Criminal history inquiry        |
| /CQR            | Criminal history request        |
| /ORDERS         | Orders of protection            |
| /SOSNAME        | Sec. Of State name inquiry      |
| /SOUNDEX        | Soundex inquiry                 |
| /FOID           | Firearm owner ID inquiry        |
| /GUN            | Gun inquiry by serial number    |
| /ROADS          | Highway condition inquiry       |
| /HAZMAT         | Hazardous materials inquiry     |
| /ARTICLE        | Article inquiry                 |
| /BOAT           | Boat inquiry                    |
| /PLANE          | Plane inquiry                   |
| /SNOW           | Snowmobile inquiry              |
| /LOJACK         | Lo-jack inquiry                 |
| /SECURITY       | Stolen security inquiry         |

| /LUSER   | List users                       |
|----------|----------------------------------|
| /NEWMAIL | Read new mail                    |
| /OLDMAIL | Read old mail                    |
| /MAIL    | Send mail                        |
| /LMSG    | Car-to-car (inside your agency)  |
| /FMSG    | Car-to-car (outside your agency) |
| /RMSG    | Car-to-region broadcast          |
| /STATION | Car-to-station                   |

/VIN

#### GENERAL

| /ADD-TODO        | Add activities                       |
|------------------|--------------------------------------|
| /DELETE-TODO     | Delete activities                    |
| /TODO            | List activities                      |
| /VNOTE           | Add/delete ALERTS license plate note |
| /UPD-PASS        | Change password                      |
| /DEPTS,###       | List info about specific dept        |
| /DEPT,X          | List depts. by letter $(x = letter)$ |
| /LIST-REGION     | List region                          |
| /EMGCY           | EMERGENCY request for assistance     |
| /AHELP           | Help – command list                  |
| /README          | Help – online topics                 |
| /README, (topic) | Help – view specific help topic      |
| /LABELS          | Request terminal display labels      |
| /LASTDLN         | Rerun last LEADS DLN inquiry         |
| /LAST28          | Rerun last license plate inquiry     |
| /LAST27          | Rerun last LEADS name inquiry        |
|                  |                                      |

# **1 - GETTING STARTED**

### EXECUTING TRANSACTIONS

There are two ways to execute an ALERTS transaction:

- Press a preassigned function key on the mobile data device keyboard A pad of 24 function keys is built into each mobile data device. Key assignment and keyboard layout may differ depending on the device type you are using. Pressing a function key automatically requests and displays a blank data entry form. Forms may vary depending on the transaction you choose.
- Type a transaction initiator on a blank screen Each function key has a transaction initiator by the same name.
  (*e.g.*, pressing the <DLN> function key is the same as typing /DLN onto a blank screen)

After the blank data entry form appears, enter the requested data and press the *<*XMIT> key to send your completed form to the ALERTS network. The transmit key is a pre-assigned function key, typically the F8 key.

All system responses are stored in the Message Waiting area. The mobile device will sound a tone when a message is received. The Message Waiting counter increases for each incoming message. To display each response, press the <NEXT MESSAGE> key.

The <NEXT MESSAGE> key is typically the Pause/Break key on your keyboard.

### About the ALERTS Screen

| Please Enter:<br>User Name:<br>User ID Number:<br>User Password:<br>Unit Number:<br>Unit Number:<br>Pere Seri Sto 27 F<br>Emer 73 F5 F7 Pau<br>F9 Del Seri Sto 27 F<br>NAME Clear Del Sere Area<br>Pere Pau<br>F9 F9 F9 F9 F9 F9 F9 F9 F9 F9 F9 F9 F9 F                                                                                                    | ALERTS MOT Light 05/26/04 13:03:24                              |               |                         |
|----------------------------------------------------------------------------------------------------|-----------------------------------------------------------------|---------------|-------------------------|
| User Name:<br>User ID Number:<br>User Password:<br>Unit Number:<br>Unit Number:<br>Fistor:<br>Fistor:<br>F | Please Enter:                                                   |               |                         |
| Emor     Z5<br>F3     LMSG<br>F5     HI<br>F5     NAME<br>F7     Clear     Dat     Save     Sare     Arage       16-28     DLN     STATION     XMIT     COH     List     Menu     Info     Form     Rcl<br>grau       F2     F4     F5     F8     F10     List     Menu     Info     Form     grau                                                                                                    | User Name:<br>User ID Number:<br>User Password:<br>Unit Number: |               |                         |
| Emer     Z5     LMSG     HI     NAME     Glear     Del     Save     Ser     Poul       10-28     DI.N     STATION     XMIT     COH     List     Menu     Info     Eorm     Rcl       F2     F4     F5     F8     F10     List     Menu     Info     Eorm     Rcl                                                                                                    |                                                                 |               | ×                       |
| F3     F5     F7     F9     Lot     Lot     Lot     Dave     oPau     Pau       10-20     DLN     STATION     XMIT     COH     List     Monu     Info     Eorm     gPau       F2     F4     F5     F8     F10     List     Monu     Info     Eorm     gPau                                                                                                    | Emer Z5 LMSG HI                                                 | NAME Clear Da | Sto 27 F                |
| F2 F4 F6 F8 F10 List Monu Info Form sPau                                                                                                    | 10-28 DIN STATION VMIT                                          | F9            | aPau Pau                |
|                                                                                                    | F2 F4 F6 F8                                                     | F10 List Mer  | u Info Eorm RCI<br>sPau |

The device screen is 40 characters wide and 14 lines long. The last two lines are reserved for system messages. They may confirm a current action, signal incoming messages, or tell you of a data entry or system error.

| Transaction Status     | ALERTS primary function is to request transactions. The bottom left corner of the screen tells you the status of each transaction as it is processing. For example, [Message Acknowledged] indicates that your data has been received by the ALERTS network and is being processed. |
|------------------------|----------------------------------------------------------------------------------------------------|
| Message Waiting Area   | This queuing area keeps count of new messages waiting for you to retrieve. The count increases by one every time you are sent a message. Messages will remain in the waiting area until they are viewed.                                                                            |
| Scratchpad Saved Count | ALERTS provides an electronic "scratchpad" for temporary storage of forms and messages. The counter indicates how many items are currently saved there.                                                                                                    |

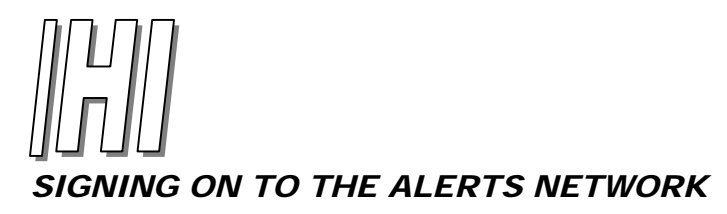

You can sign on to ALERTS by either using the</HI> function key or by typing the transaction indicator onto a blank screen. Alerts will send you a welcome message to confirm that you are signed on to the network. Press the <Message Acknowledge> key to display the welcome Screen.

| -           |                 |         |         |          |       |       |        | 100                |        |
|-------------|-----------------|---------|---------|----------|-------|-------|--------|--------------------|--------|
| Weld        | come to         | o the A | LERTS   | Networ   | :k    |       |        |                    |        |
| AT :        | 13:12           | ON 05/2 | 6/2004  | 1        |       |       |        |                    |        |
| VOU         | HAVE            | O INPE  | AD MAT  | T. MESS  | AGES  |       |        |                    |        |
| 100         | TTerre          | 0       | Thomas  | mades    |       |       |        |                    |        |
| rou         | Have            | 0 1000  | Lems    | Today    |       |       |        |                    |        |
| You         | Have            | 0 ToDo  | ) Items | s Tomor  | row   |       |        |                    |        |
| The         | Autho           | rity wo | uld li  | ke to    | welc  | ome   | our    |                    |        |
| new         | ast AL          | ERTS ag | rency.  | Monmou   | th P  | olic  | e      |                    |        |
| Dem         | ntmon           | t The   | AN ATE  | DTC de   | mant  | mont  | 100    |                    |        |
| - Lep.      | ar cinen        | c. The  | LL ALL  | and a de | part  | ment  |        |                    |        |
|             |                 |         | _       |          |       |       |        |                    |        |
| num         | oer is          | 637. W  | elcome  | to th    | e AL  | ERTS  |        |                    |        |
| num         | oer is<br>vork. | 637. W  | lelcome | to th    | e Al  | ERTS  |        |                    |        |
| num         | oer is<br>work. | 637. W  | elcome  | e to th  | e Al  | ERTS  |        |                    |        |
| numi<br>net | oer is<br>work. | 637. W  | lcome   | e to th  | ie Al | ERTS  |        |                    |        |
| numi<br>net | oer is<br>work. | 637. W  | lcome   | e to th  | e Al  | ERTS  |        |                    |        |
| numi<br>net | oer is<br>work. | 637. W  | elcome  | e to th  | e Al  | ERTS  |        |                    |        |
| numi<br>net | oer is<br>work. | 637. W  | elcome  | e to th  | e Al  | ERTS  |        |                    |        |
| numi<br>net | ber is<br>Work. | 637. W  | lcome   | ≥ to th  | ne Al | ERTS  |        | -1                 |        |
| numi        | ber is<br>work. | 637. W  | /elcome | e to th  | ne Al | ERTS  |        | -1                 |        |
| num         | oer is<br>work. | 637. W  | Velcome | e to th  |       | ERTS  | Sto 27 |                    |        |
| numi<br>net | ber is<br>work. | 637. W  | /elcome | e to th  |       | Scr 1 | Sto 27 | =]<br>Ster<br>aPau | F<br>P |

An **ERROR** message will display and you will not be able to sign on if:

- Your user name, user ID, or password does not match the system's sign-on information
- Your user name or unit ID is already signed on
- An incorrect unit ID is entered

Electronic mail can be sent to any user on the ALERTS network at anytime, regardless of the receiver's sign-on status. You may also enter scheduled events such as court dates into your ToDo calender. ALERTS will notify you of any new or unread emails or To Do items at the start of each sign-on.

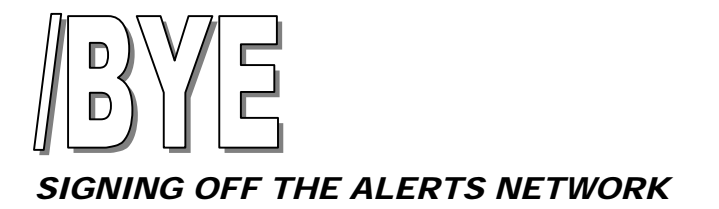

Transaction Initiator: /BYE

Function Key Label: Simultaneously hold down the Shift and the {F} key.

Additional Notes: The ALERTS manager should always have two sign-on accounts, a Manager's account and a user account. To prevent unauthorized access, always sign off immediately after completing manager-related tasks. For non-manager tasks, use your User sign-on.

You must press the <Next Message> key to display the following confirmation that you have successfully signed off the ALERTS network:

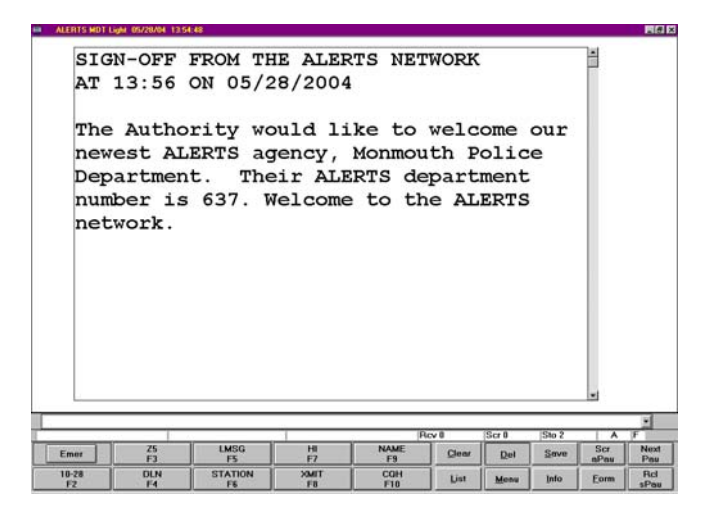

**Note:** After signing off, turn your mobile device off by the power button. Turning off the car's ignition does not necessarily turn off the mobile data device. If the device logs no activity for four hours, you will automatically be signed off of the ALERTS network.

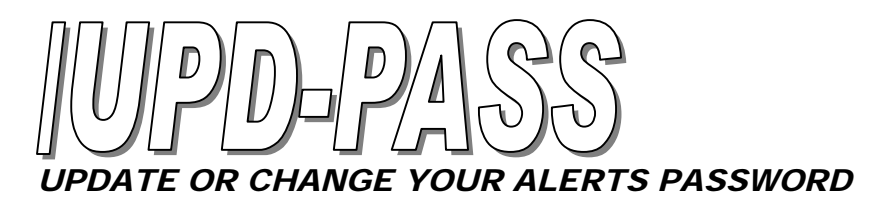

Transaction Initiator: /UPD-PASS

Function Key Label: None

Additional Notes: Always protect your password.

| Inter | Your                | Curre                    | ent P                  | asswo                | rd:          |                    |              |             | BIS  |
|-------|---------------------|--------------------------|------------------------|----------------------|--------------|--------------------|--------------|-------------|------|
|       | Con                 | 1<br>firm 1              | New P                  | asswo                | rd:          |                    |              |             |      |
| OTE : | For<br>pass<br>when | Secur:<br>words<br>you e | ity R<br>will<br>enter | eason<br>not<br>them | be o<br>be o | our<br>disp<br>the | olay<br>a fo | yed<br>orm. |      |
|       |                     |                          |                        |                      | Rev B        | (Ser 0             | Sto 18       |             | -1   |
| Emer  | 25<br>F3            | LMSG<br>F5               | HI<br>F7               | NAME<br>E9           | Glear        | Del                | Save         | Scr         | Next |
| 10-28 | DLN                 | STATION                  | XMIT                   | COH                  | List         | Menu               | Info         | Form        | Rd   |

ALERTS requires a password of 1-8 characters. Use the <TAB> key to move between fields. Retype your password in the Confirm New Password field and press <XMIT>.

**Note:** The new password **MUST** be entered exactly the same way each time.

You can change your password as often as you wish. A system message will confirm that you have successfully changed your password:

### PASSWORD SUCCESSFULLY CHANGED

If you receive an error message, you must begin again. You will receive an error message if:

- An incorrect password was entered
- The new password was not entered exactly the same way both times

Important: Safeguard your password as you would protect your ATM PIN or your credit card: Do not write your password down anywhere If you forget your password, you can contact your ALERTS manager!

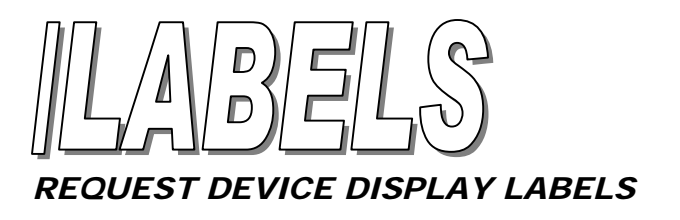

Transaction Initiator: /LABELS

Function Key Label: None

Additional Notes: This is a rarely used transaction.

Occasionally, when the device is turned on, [STATUS - #] or [TEXT - #] may display in the lower left corner of your screen after you press the function key. This does not affect the device's overall performance, but the screen will not reflect the name of any STATUS or TEXT command or function key that is processed.

| STANDARD STATUS TRANSACTIONS                  | STANDARD TEXT (FORM) TRANSACTIONS     |
|-----------------------------------------------|---------------------------------------|
| 10-6, 10-7, 10-8, 10-23, 10-24, ENRTE, TSTOP, | 10-28, AHELP, BYE, CQH, DLN, HI, NAME |
| or user-defined status code                   | UDF, VIN,XMIT or Z5                   |
|                                               |                                       |

This does not apply to the lower right corner of your screen, which always reflects proper labels and terminology.

Note: This transaction does not return any messages from the system to your Messages Waiting area.

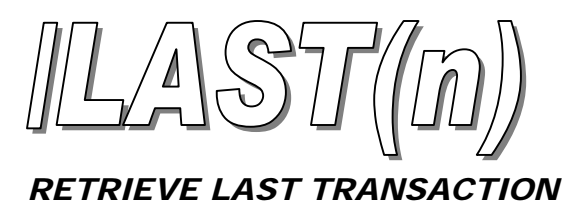

Transaction Initiator: /LAST(n)

Function Key Label: None

Additional Notes: (n=1 to 15) You can retrieve a maximum of 15 messages. You must specify how many messages to review by typing the number after the transaction initiator. e.g. /LAST7

The most recent messages sent to you (up to 15) are stored on the system and, as each new message is sent, the oldest of fifteen is deleted. The last 15 messages are stored even after you have signed off. They are available again the next time you sign on. You can also retrieve any of the last 15 messages sent to your terminal if you have inadvertently deleted them.

Messages display on individual screens with the oldest message first. Press the <NEXT MESSAGE> key to view each message page.

You will get an error message if:

- You enter a number greater than 15
- You enter "LASTN" or you don't enter a number immediately after "/LAST"

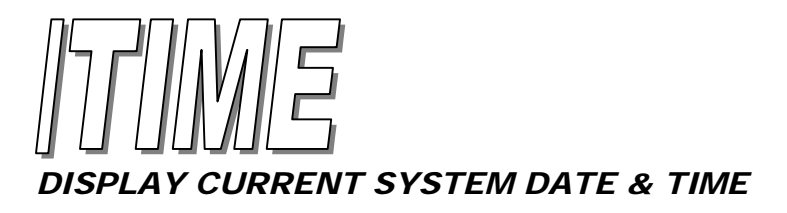

Transaction Initiator: /TIME

Function Key Label: None

Additional Notes: None

Use this transaction whenever the date and time are not automatically displayed at start-up. The current date and time appear on the first line in the status area in the lower left corner of your screen. This transaction is also useful to refresh the system clock if the time displayed on your device is incorrect during changes in daylight savings time.

The status area displays either the date and time or system messages – not both. To display/restore current date and time during an ALERTS session, press the <CLEAR> key.

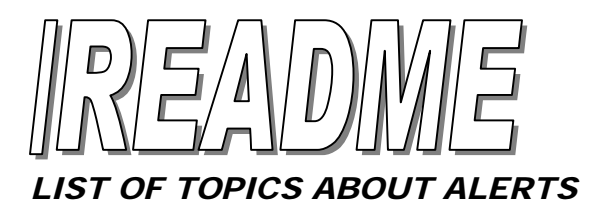

Transaction Initiator: /README

Function Key Label: None

Additional Notes: For additional help, see "/AHELP" described elsewhere in this section.

This transaction displays topics such as usage tips, answers to frequently asked questions, and descriptions of new transactions.

A topic can be selected from the /README list the second time you send the /README command. For example, to see topic 2, "Support for ALERTS" type: /README,02

This transaction may send more than one page of information to the Message Waiting area. Press the <NEXT MESSAGE> key to view each page.

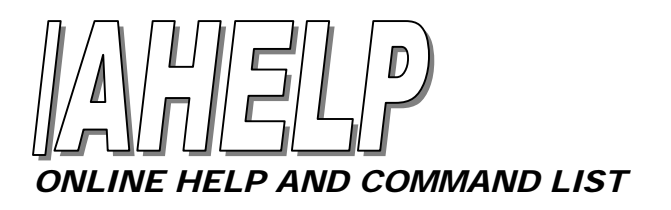

Transaction Initiator: /AHELP

Function Key Label: None

Additional Notes: Transactions available to all agencies are listed. For additional help see "/README" described elsewhere in this section.

| 1 |                                                         | P                                                                                                    | ICV 6*                                                                                                    | Scr 1                                                                                                    | Sto 27                                                                                                    | _                                                                                                    | 2 III                                                                                                    |
|---|---------------------------------------------------------|----------------------------------------------------------------------------------------------------|----------------------------------------------------------------------------------------------------|----------------------------------------------------------------------------------------------------|----------------------------------------------------------------------------------------------------|----------------------------------------------------------------------------------------------------|----------------------------------------------------------------------------------------------------|
|   |                                                         |                                                                                                    |                                                                                                    |                                                                                                    |                                                                                                    |                                                                                                    | - 11                                                                                                    |
|   | 10-8<br>GION<br>DO AA<br>IT AA<br>ER AA<br>Help<br>E LE | 10-8 (in serv<br>GION Add a F<br>DO Add Scheo<br>IT Adds unit<br>ER Adds a us<br>Help File -<br>E LEADS Arti | 10-8 (in service)<br>GION Add a Region<br>DO Add Scheduled E<br>IT Adds unit(s)<br>ER Adds a user<br>Help File - Comman<br>E LEADS Article In | 10-8 (in service)<br>GION Add a Region<br>DO Add Scheduled Event<br>IT Adds unit(s)<br>ER Adds a user<br>Help File - Command Li<br>E LEADS Article Inquir | 10-8 (in service)<br>GION Add a Region<br>DO Add Scheduled Events<br>IT Adds unit(s)<br>ER Adds a user<br>Help File - Command List<br>E LEADS Article Inquiry | 10-8 (in service)<br>GION Add a Region<br>DO Add Scheduled Events<br>IT Adds unit(s)<br>ER Adds a user<br>Help File - Command List<br>E LEADS Article Inquiry | 10-8 (in service)<br>GION Add a Region<br>DO Add Scheduled Events<br>IT Adds unit(s)<br>ER Adds a user<br>Help File - Command List<br>E LEADS Article Inquiry |

A list of ALERTS transactions displays in alphanumeric order by transaction initiator name.

This transaction sends more than one page of information to the Message Waiting area. Press the <NEXT MESSAGE> key to view each page.

**Note:** The help files list all standard transactions available to users. Depending on your security capabilities and local system availability, your actual transactions may differ somewhat from those shown.

14

## **2 - LEADS INQUIRIES**

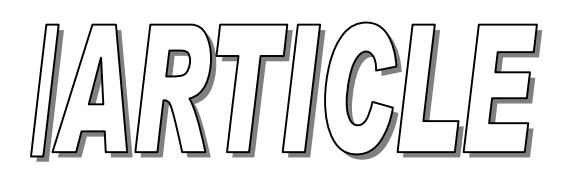

## LEADS ARTICLE INQUIRY

Transaction Initiator: /ARTICLE

Function Key Label: None

Additional Notes: The article type code must be entered to run this transaction. See your LEADS manual for a complete list of codes.

| 0.     | AN: |  |  |  |  |
|--------|-----|--|--|--|--|
| TY     | pe: |  |  |  |  |
| Jerrar | ".  |  |  |  |  |

### SOME OF THE MOST COMMONLY USED GUN CODES

| Answering Machine   | OAANSWER |
|---------------------|----------|
| Beeper/Pager        | RPAGER   |
| Bicycle             | BBICYCLE |
| Cable TV Box        | RCABLEC  |
| Camera              | CCAMERA  |
| Citizens Band Radio | RCBRADI  |
| Compact disc, laser | RCDISC   |
| Compact disc player | RCDPLAY  |
| Computer tape       | DTAPE    |
| Computer terminal   | DTERMIN  |
| Electronic TV Game  | RTVGAME  |

| Equalizer; Stereo sound equipment . | REQUALI |
|-------------------------------------|---------|
| Radio/Television Combo              | RRADIOT |
| Record Player, Mono                 | RPHONOG |
| Record Player, Stereo               | RSTEREO |
| Snow blower                         | ESNOWBL |
| Tape Deck                           | RTAPEDE |
| Tape Player                         | RTAPEPL |
| Tape Recorder                       | RTAPERE |
| Vehicle Sticker; Emissions          | ISTICKE |
| Video Camera                        | RVIDEOC |
| Video Recorder                      | RVIDEOR |
|                                     |         |

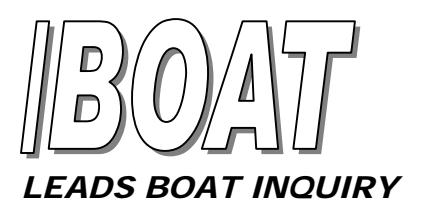

Transaction Initiator: /BOAT

Function Key Label: None

Additional Notes: None

|    | Hul   | l Numl | ber: |  | <br> | ] |
|----|-------|--------|------|--|------|---|
| Re | gistr | ation  | No:  |  |      |   |
|    |       |        |      |  |      |   |
|    |       |        |      |  |      |   |
|    |       |        |      |  |      |   |
|    |       |        |      |  |      |   |
|    |       |        |      |  |      |   |
|    |       |        |      |  |      |   |

Enter the required information. Use the  $\langle TAB \rangle$  key to move between fields. To send the complete form, press the  $\langle XMIT \rangle$  key.

16

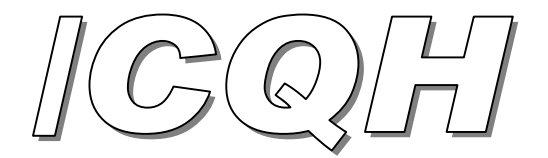

# LEADS CRIMINAL HISTORY INQUIRY

Transaction Initiator: /CQH

Function Key: Function key assignments differ per department. Please refer to the display buttons on your monitor that correspond with the F1-F10 keys.

Additional Notes: When you use this inquiry, the system will automatically search the Illinois records and Interstate Identification Index records maintained by NCIC, 10-27 driver's license inquiry and other users in the ALERTS database who have run the same name in the last 30 days.

| Na<br>Se | me:  | Rad  | ce: | DO        | в:[   |       |       | ]   |   |
|----------|------|------|-----|-----------|-------|-------|-------|-----|---|
| Stat     | e: 🗌 | ]    |     |           |       |       |       |     |   |
|          |      |      |     |           |       |       |       |     |   |
|          |      |      |     |           |       |       |       |     |   |
| Emer     | 25   | LMSG | н   | β<br>NAME | cv il | Scr 0 | Sto 0 | Ser | 7 |

- In the Operator ID field, enter the Officer's initials.
- The name field should be entered in as LAST, FIRST M format.
- The Date of Birth should be in MMDDYY format.
- The State field will automatically default to Illinois and does not have to be entered. To search databases of another state, that state must be specified.

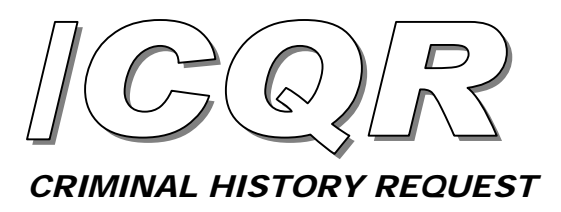

Transaction Initiator: /CQR

Function Key Label: Function key assignments differ per department. Please refer to the display buttons on your monitor that correspond with the F1-F10 keys.

Additional Information: A valid FBI or SID number is required.

| pera<br>FBI | tor I<br>Numb<br>or | D : <b>[</b><br>er: [ | ]             |                 |                |       |       |              |          |
|-------------|---------------------|-----------------------|---------------|-----------------|----------------|-------|-------|--------------|----------|
| SID         | Numb                | ber:                  |               |                 |                |       |       |              |          |
|             |                     |                       |               |                 |                |       |       |              |          |
|             |                     |                       |               |                 |                |       |       |              |          |
|             |                     |                       | 1             | β               | lev 0          | Scr 0 | Sto 1 |              | 2        |
| Emer        | Z5<br>F3            | LMSG<br>FS            | <br> 相<br> F7 | P<br>NAME<br>F5 | Lov 0<br>Clear | Ser 0 | Sto 1 | Scr<br>a5Pau | F<br>Pau |

• The Operator ID field requires the requesters' initials.

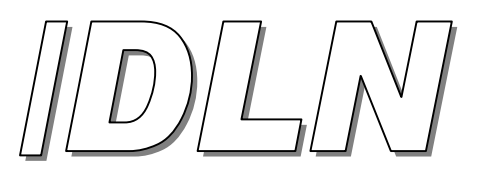

# DRIVERS LICENSE NUMBER INQUIRY

Transaction Initiator: /DLN

Function Key Label: /DLN, Function key assignments differ per department. Please refer to the display buttons on your monitor that correspond with the F1-F10 keys.

Additional Notes: ALERTS also searches for and list other users who have run the same driver's license number in the last 30 days.

| rive | r's T    | icense     | <b>.</b> #• [ |                  |                |              |       |              | 1     |
|------|----------|------------|---------------|------------------|----------------|--------------|-------|--------------|-------|
| icen |          | ate        | - " • [       |                  |                |              |       |              | 1     |
| rcen | se st    | acei       |               |                  |                |              |       |              |       |
|      |          |            |               |                  |                |              |       |              |       |
|      |          |            |               |                  |                |              |       |              |       |
|      |          |            |               |                  |                |              |       |              |       |
|      |          |            |               |                  |                |              |       |              |       |
|      |          |            |               |                  |                |              |       |              |       |
|      |          |            |               |                  |                |              |       |              |       |
|      |          |            |               |                  |                |              |       |              |       |
|      |          |            |               |                  |                |              |       |              |       |
|      |          |            |               |                  |                |              |       |              |       |
|      |          |            |               |                  |                |              |       |              |       |
|      |          |            |               |                  |                |              |       |              |       |
|      |          |            |               | β                | cv 8           | [Ser 0       | Sto 0 |              |       |
| Emer | 25<br>75 | LMSG<br>FS | HII<br>F7     | PA<br>NAME<br>F9 | cv II<br>Clear | Scr 0<br>Det | Sto 0 | Scr.<br>aPau | F Nec |

If the driver's license number has been run by more than 3 users in the last 30 days, you will receive the following message:

DLN ####### RUN THRU ALERTS ## TIMES IN THE LAST THIRTY DAYS

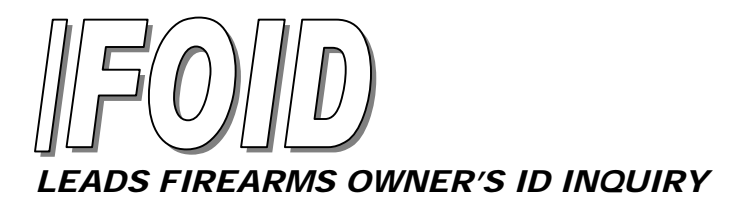

Transaction Initiator: /FOID

Function Key Label: None

Additional Notes: If you enter a name and the firearm owner ID, ALERTS automatically sends a separate inquiry to LEADS for each (Name and Firearm Owner ID) as required by the LEADS system.

| Name: [ | arang (2.1 | 2.55   |      |          |      | ]     |               |      | E               |
|---------|------------|--------|------|----------|------|-------|---------------|------|-----------------|
| Sex:    |            | DO     | в: 🗌 |          |      |       |               |      |                 |
|         |            |        |      |          |      |       |               |      |                 |
| irear   | n Ow       | ner Il | D:   |          |      |       |               |      |                 |
| irearı  | n Ow       | ner II | D:   |          |      |       |               |      |                 |
| irear   | n Ow       | ner Il | D:   |          |      |       |               |      |                 |
| irearı  | n Ow       | ner Il | D:   |          | ]    |       |               |      |                 |
| 'irearı | n Ow       | ner I  | D:   |          | ]    |       |               |      | -               |
| 'irearı | n Ow       | ner I  | D:   | P        | ev 8 | Ser 0 | Sto 5         |      | 7               |
| 'ireari | n Ow       | ner II | D:   | Pa<br>Pa | cv 8 | Scr 0 | Sto 5<br>Save | Scr. | F<br>Nex<br>Pas |

Enter the required information. Use the  $\langle TAB \rangle$  key to move between fields. To send the complete form, press the  $\langle XMIT \rangle$  key.

This transaction may send more than one page of information to the Message Waiting area. Press the <NEXT MESSAGE> key to view each page.

ALERTS also searches for other users who have run the same firearm owner's ID in the last 30 days. If found, a list of up to 3 users will display with the following message:

LastName First (Sex)/(Race) (DOB) Run through ALERTS ### times in the last thirty days

In this case, use the /HITLIST transaction to see a detailed list of the users who have run a specific name. More about the /HITLIST can be found in the "ALERTS Inquiries" section of this manual.

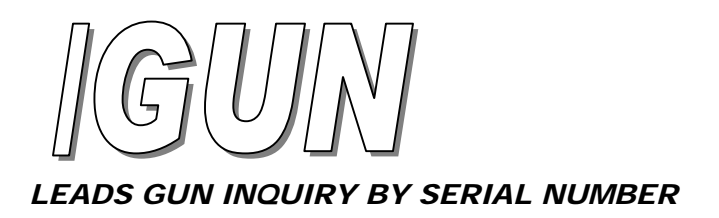

Transaction Initiator: /GUN

Function Key Label: None

Additional Notes: See your *LEADS* manual for a complete list of gun codes.

| 1ake: | Caliber |      |      |   |
|-------|---------|------|------|---|
|       |         |      |      |   |
|       |         |      |      |   |
|       |         |      |      |   |
|       |         |      |      |   |
|       |         |      |      |   |
|       |         |      |      |   |
|       |         |      |      |   |
|       |         | <br> | <br> | 1 |

The gun caliber entry must be a number between 2 and 1211, or 9999 for an electric-charged dart gun or a grenade. Do not begin numbers with a zero. Do not use decimals or letters.

| SOME OF THE MOST COM                                                                           | MONLY USED GUN CODES                                                                     |                                                                        |  |
|------------------------------------------------------------------------------------------------|------------------------------------------------------------------------------------------|------------------------------------------------------------------------|--|
| Beretta (non-U.S.)BER<br>Beretta (U.S.)FII<br>BrowningBRO<br>ColtCLT<br>EnfieldENI<br>GlockGLC | Heckler & KochHEC<br>IngramING<br>Ingram (MAC-10)MIX<br>MossbergMOS<br>Remington ArmsREM | RugerSR<br>Sig SauerSSS<br>Smith & WessonSW<br>UziUZI<br>WinchesterWIN |  |

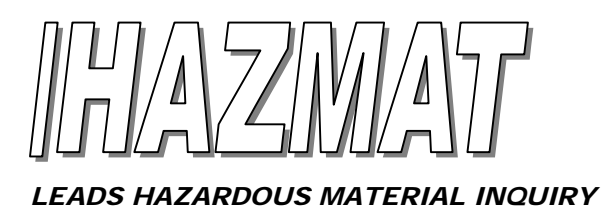

Transaction Initiator: /HAZMAT

Function Key Label: None

Additional Notes: A hazardous material inquiry must be run by code number. See your LEADS manual for a complete list of codes.

| azardous | Materi     | ial       | Code       | Numb  | er:          |       |             |         |
|----------|------------|-----------|------------|-------|--------------|-------|-------------|---------|
|          |            |           |            |       |              |       |             |         |
|          |            |           |            |       |              |       |             |         |
|          |            |           |            |       |              |       |             |         |
|          |            |           |            |       |              |       |             |         |
|          |            |           |            |       |              |       |             |         |
|          |            |           |            |       |              |       |             |         |
|          |            |           |            |       |              |       |             |         |
|          |            |           |            |       |              |       |             |         |
|          |            |           |            |       |              |       |             |         |
|          |            |           |            |       |              |       |             |         |
|          |            |           |            |       |              |       |             |         |
|          |            |           |            |       |              |       |             |         |
|          |            |           |            |       |              |       |             |         |
|          |            | 1         |            | Rev 8 | Ser 0        | Sto 8 |             | 2       |
| Emet 75  | LMSG<br>F5 | 111<br>F7 | NAME<br>F3 | Rev 8 | Ser 0<br>Del | Sto 8 | Scr<br>aPau | F<br>Ni |

**Shortcut:** Use a comma to separate the transaction initiator and a valid hazardous material code: /HAZMAT,### and press the <XMIT> key.

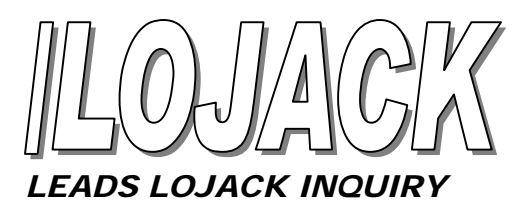

Transaction Initiator: /LOJACK

Function Key Label: None

Additional Notes: None

| ALERTS MOT Light 05/08/ | 04 12:16:05 |   |            |               |        |                |     | B |
|-------------------------|-------------|---|------------|---------------|--------|----------------|-----|---|
| LOJACK                  | Number      |   |            |               |        |                |     |   |
|                         |             |   |            |               |        |                |     |   |
|                         |             |   |            |               |        |                |     |   |
|                         |             |   |            |               |        |                |     |   |
|                         |             |   |            |               |        |                |     |   |
|                         |             |   |            |               |        |                |     |   |
|                         |             |   | 10         | irv B         | iSer B | Sto 13         |     | 1 |
| Emer ZS                 | LMSG        | H | IR<br>NAME | cv 8<br>Clear | Scr 0  | Sto 13<br>Save | Sec | F |

Enter a valid LOJACK number and press the <XMIT> key.

Shortcut: Use a comma to separate the transaction initiator and a LOJACK code: /LOJACK, ###.

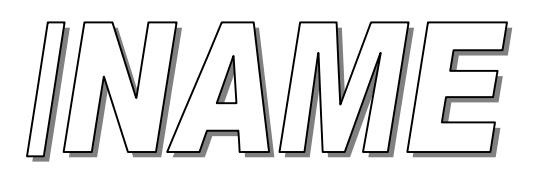

# LEADS 10-27 BY NAME

Transaction Initiator: /NAME

Function Key: Function key assignments differ per department. Please refer to the display buttons on your monitor that correspond with the F1-F10 keys.

Additional Notes: The name field should be entered as last name, followed by a comma, first name, followed by a space and middle initial. (e.g., Smith, John L)

| Sex: Race: DOB:                                                                                                    | Name: |          |            |          |                  |       |        | ]     |             |      |
|----------------------------------------------------------------------------------------------------|-------|----------|------------|----------|------------------|-------|--------|-------|-------------|------|
| License State:                                                                                                    | Sex:  |          | Race:      |          | DOB:             |       |        |       |             |      |
| Picy 0     Scr 0     Sto 0     F       75     LMSG     H0     NAME     page 100 pm 100 pm | licen | se St    | tate:      | 7        |                  |       |        |       |             |      |
| Picvili     Starili     Picvili     Starili     Picvili       75     LMSG     HI     NAME     picvili     Starili     Starili                                                                                                    |       |          |            | _        |                  |       |        |       |             |      |
| Picv 8     Sor 8     Sto 8     F       Z5     LMSG     H8     NAME     p.     Sor 8     Sor 8     Sor 8                                                                                                    |       |          |            |          |                  |       |        |       |             |      |
| Picv 0     Star 0     Star 0     F       75     LMSG     H     NAME     own     own     Star     Star </td <td></td> <td></td> <td></td> <td></td> <td></td> <td></td> <td></td> <td></td> <td></td> <td></td>                                                                                                    |       |          |            |          |                  |       |        |       |             |      |
| Picvili     Scrili     Stoli     F       Z5     LMSG     Hill     NAME     page     page     Scrili     Scrili     Scrili     Scrili     F                                                                                                    |       |          |            |          |                  |       |        |       |             |      |
| Rev #     Scr #     Sto #     F       Z5     LMSG     Hi     NAME     number of the store     Scr #     N                                                                                                    |       |          |            |          |                  |       |        |       |             |      |
| Z5 LMSG HI NAME may be Ser N                                                                                                    |       |          |            |          |                  |       |        |       |             |      |
| Ener Del Save                                                                                                    |       |          |            |          | R                | cy il | IScr 0 | Sto 0 |             | 1    |
|                                                                                                    | Emer  | 25<br>F3 | LM0G<br>P3 | H#<br>F7 | Pi<br>NAME<br>F3 | cv 8  | Ser 0  | Sto 0 | Scr<br>nPau | F Ne |

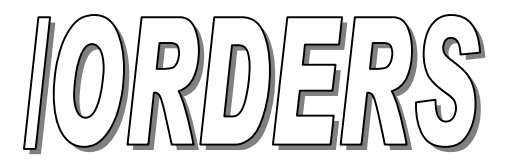

# LEADS ORDERS OF PROTECTION INQUIRY

Transaction Initiator: /LIST-USER

Function Key Label: None

Additional Information: Up to nine ALERTS users, in alphabetical order, are displayed per screen. Press the <NEXT MESSAGE> key to view any additional pages.

| ALERIS NOT                         | Lign (6/25/01 11:                        | 3755                                               |                      |            |       |      |        |         | - <b>H</b> O 6 |
|------------------------------------|------------------------------------------|----------------------------------------------------|----------------------|------------|-------|------|--------|---------|----------------|
| Second<br>DO7<br>Ale<br>Ale<br>alg | er ID<br>mki :<br>CS :<br>RTS :<br>pon : | User 1<br>D07<br>ajenk<br>ALZCS<br>ALZRTS<br>algon | Name                 |            | Pas   | owe  | rd.    | 20 F    |                |
|                                    |                                          |                                                    |                      |            |       |      |        |         | <u>.</u>       |
|                                    |                                          | 1                                                  |                      | 9          | ~ 0   | scri | 510-20 | -       | P              |
| Emer                               | B                                        | EMEG                                               | 11<br>12             | FB         | Chear | Rol  | 3aro   | afas    | Pos            |
| 10-30<br>F2                        | ELN<br>74                                | SFATION<br>PS                                      | DMF<br>F1            | COH<br>P10 | Liv.  | Here | Inte   | Eem     | र्थत<br>अभिवा  |
| Stat Stat                          | ſ                                        | S ALEXTSNEL                                        | ALENTSHE' LAW 042514 | 12125      |       |      | 380    | × - @ - | C 13294        |

The ALERTS users will be listed in alphabetical order on your screen. Depending on your list of users, you may have to press the <Next Message> key to view additional pages.

**Shortcut:** A partial User list containing names that begin with a specific letter can be displayed by typing the transaction initiator, a comma (no spaces), and the letter: e.g. /LIST-USER,B

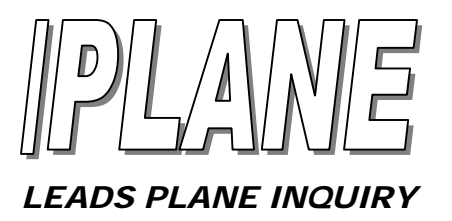

Transaction Initiator: /PLANE

Function Key Label: None

Additional Notes: None

| Regis         | trati          | on Sy             | stem   |               |          |              |              |          |   |
|---------------|----------------|-------------------|--------|---------------|----------|--------------|--------------|----------|---|
| Tail          | Numb           | er:               |        |               |          |              |              |          |   |
| Reg.          | Numb           | er:               |        |               |          |              |              |          |   |
| Frack<br>Tail | ing S<br>Numb  | ystem             |        |               |          |              |              |          |   |
| Dat           | e Ran          | ige:              |        | Th            | ru [     |              |              |          |   |
|               |                |                   |        |               |          |              |              |          |   |
| Jse O<br>Dat  | nly I<br>e Sig | lo Repo<br>ghted: | ort Ai | rcra          | ft<br>(M | Sigl<br>MDD3 | ntir<br>YYYY | ng<br>() |   |
| Jse O<br>Dat  | nly T<br>e Sig | o Repo            | ort Ai | Ircra         | ft (M    | Sig1<br>MDD3 | ntir<br>XYYY | ng<br>() | 1 |
| Jse O<br>Dat  | nly I<br>e Sig | Co Repo<br>ghted: | ort Ai | Ircra<br>NAME | ft (M    | Sigh<br>MDD3 | Sto 11       | ng<br>() | F |

#### **Registration System**

Enter the required information in the Tail Number or Reg Number (registration) fields. Send the completed form by pressing the <XMIT> key.

**Note:** Do not enter information in both the Tail Number and Reg Number fields. If you do, the system will ignore the registration data. Also, do not enter information in the Registration System and Date Sighted areas.

### **Tracking Information**

Enter the tail number. Dates or date ranges must be entered in numeric MMDDYY format.

#### Date Sighted

Dates are entered in numeric MMDDYY format. Do not include separators such as slashes or dashes.

This transaction may send more than one page of information to the Message Waiting area. Press the <NEXT MESSAGE> key to view each page.

**IMPORTANT:** The Date Sighted field reports data to the FAA aircraft tracking system and should only be used based on your agency's policies and procedures.

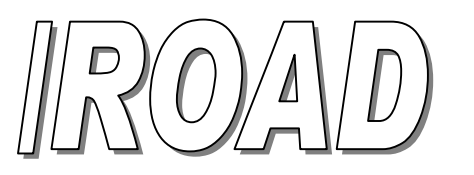

# LEADS HIGHWAY CONDITION INQUIRY

Transaction Initiator: /ROAD

Function Key Label: None

Additional Notes: This transaction requires a valid *LEADS* road condition/closure code. See your LEADS manual for a complete list of codes.

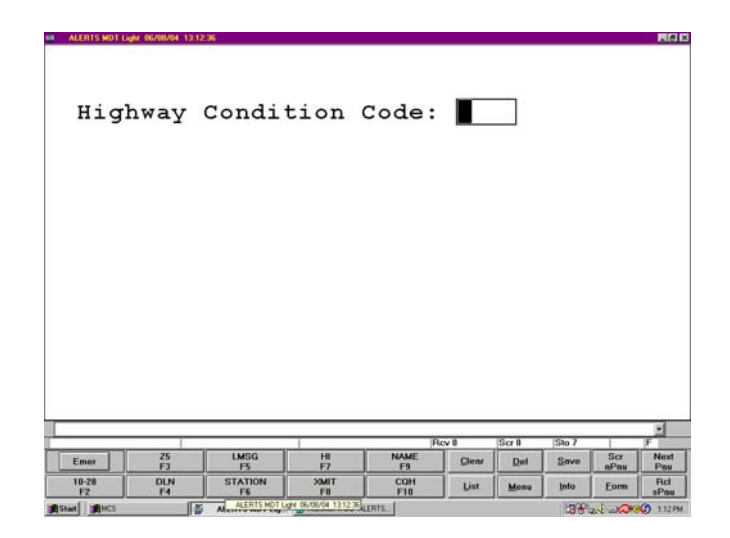

Shortcut: Use a comma to separate the transaction initiator and a valid road condition code: /ROAD, #####

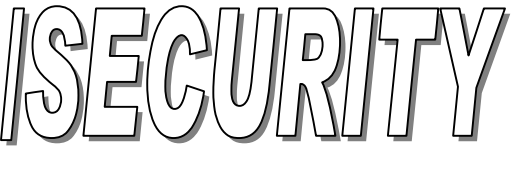

# LEADS STOLEN SECURITY INQUIRY

Transaction Initiator: /LOJACK

Function Key Label: None

Additional Notes: None

|     | rial  | Number  | r: [  |       |       |       |        |   |   |
|-----|-------|---------|-------|-------|-------|-------|--------|---|---|
| De  | enomi | ination | n: 🗌  |       |       | Туре  | ə: [   |   |   |
|     |       |         | OR    |       |       |       |        |   |   |
|     |       |         |       |       | •     |       |        | ٦ |   |
| Soc | cial  | Secur   | ity N | umber | • _   |       |        |   |   |
| So  | cial  | Secur   | ity N | umber | • [   |       |        |   |   |
| So  | cial  | Secur   | ity N | umber | • [   |       |        |   |   |
| So  | cial  | Secur   | Lty N | umber | tev 0 | Scr 0 | Sto 14 |   | 7 |

Enter data in:

1. The serial Number, Denomination and Type fields

### 0r

2. The Social Security Number Field

To send the completed form, press the <XMIT> key.

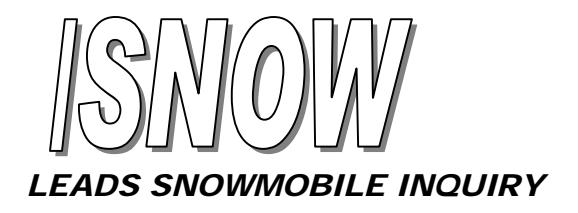

Transaction Initiator: /SNOW

Function Key Label: None

Additional Notes: None

| icense  | Nur   | mber. | -  |            | q     | + > + 4 | <b>.</b> . [   | _   |    |
|---------|-------|-------|----|------------|-------|---------|----------------|-----|----|
| rcense  | i Nui | wer.  | _  |            | 5     | Late    | =. L           |     |    |
|         |       |       |    |            |       |         |                |     |    |
|         |       | VIN:  |    |            |       |         |                |     |    |
|         |       |       |    |            |       |         |                |     |    |
| Motor   | NIIT  | mber: |    |            |       |         |                |     |    |
| 110 001 |       |       |    |            |       |         |                |     |    |
| MOCOL   | -101  |       | -  |            |       |         |                |     |    |
| MOCOL   |       |       |    |            |       |         | 60             |     |    |
| MOLOI   |       |       |    |            |       |         |                |     |    |
| HOUGI   |       |       |    |            |       |         |                |     |    |
| HOUGI   |       |       |    |            |       |         |                |     |    |
| HOUGI   |       |       |    |            |       |         |                |     |    |
| HOUGI   |       |       |    |            |       |         |                |     |    |
| HOUGI   |       |       |    |            |       |         |                |     |    |
|         |       |       |    |            |       |         |                |     |    |
|         |       |       |    | P          | toy 0 | Seri    | [Sto 12        |     | -1 |
| Emet    | 75    | LMGQ  | HI | NAME<br>PS | tov 8 | Scr 0   | Sto 12<br>Save | Scr | F  |

Enter the required information. Use the  $\langle TAB \rangle$  key to move between fields. To send the complete form, press the  $\langle XMIT \rangle$  key.

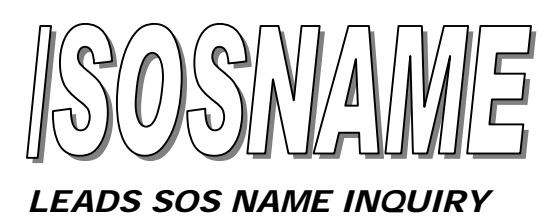

Transaction Initiator: /SOSNAME

Function Key Label: None

Additional Notes: Run Illinois SOS inquiry by name for license & vehicle registration information

|        | 06/08/04 13:09:11 |                 |            |                |       |        |              | R             |
|--------|-------------------|-----------------|------------|----------------|-------|--------|--------------|---------------|
| Name:  |                   |                 |            |                |       |        |              |               |
| Furthe | r Defin           | e Name<br>City: | (opti      | ona            | 1) I  | By:    |              |               |
| Dr     | Zip               | Code:           |            | ļ.             |       |        |              |               |
| Return | SOS In            | formati         | ion Fo     | r:             |       |        |              |               |
| Both:  | 10-28             | : 🗌 10-         | -27:       | ]              |       |        |              |               |
| Page N | umber:            |                 |            |                |       |        |              |               |
| Line N | umber:            |                 |            |                |       |        |              |               |
|        | of Pag            | es FORV         | VARD:      | Or             | BAC   | CKWA   | ARD :        |               |
| Jumber |                   |                 |            |                |       |        |              |               |
| Number |                   |                 |            |                |       |        |              | -             |
| Number |                   |                 |            |                |       |        |              | _             |
| Jumber |                   |                 | 10         |                |       |        |              |               |
| Number |                   |                 |            | ice II         | Set 8 | ISte 3 |              | 1             |
| Number | Z5 UM<br>F3 P3    | SG HI           | NAME<br>F9 | lov 0<br>Glear | Scr 0 | Sto 3  | Scr.<br>aPau | F<br>No<br>Pr |

To restrict your search, enter the city or ZIP code. You can also specify that you want only 10-28 or 10-27 information returned by entering an *X* in the appropriate field. Use the  $\langle TAB \rangle$  key to move between fields. To send the completed form, press the  $\langle XMIT \rangle$  key.

This transaction may send more than one page of information to the Message Waiting area. Press the <NEXT-MESSAGE> key to view each page. Once you have retrieved a list of names from the SOS files, you can specify another page number, a line number on the page you are viewing, or the number of pages to move forward or backward.

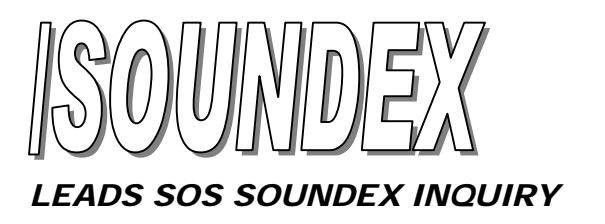

Transaction Initiator: /SOUNDEX

Function Key Label: None

Additional Notes: Run a SOS inquiry for name information when you are not sure of the spelling of the name.

| Line Number :                                                                                                    | Soi | undex | Name  | : |      |  |       |
|----------------------------------------------------------------------------------------------------|-----|-------|-------|---|------|--|-------|
| Ploy ill     Bor ill     Stor ill     Film       Famili     7.5     LMGG     Hill     NAME     Case     Sor ill     Film                                                                                                    | Li  | ne Nu | umber | : |      |  |       |
| First 0     Stor 0     Stor 4     F       First     Z5     LMSG     H8     NAME     r/max     nut     Sor max     Sor     F                                                                                                    |     |       |       | • |      |  |       |
| Provil     Bor il     Stor il     F       Ferrer     Z5     LMSG     Hill     NAME     Court     Stor il     F                                                                                                    |     |       |       |   |      |  |       |
| First 0     Stor 0     Stor 4     F       First     Z5     LMGG     HI     NAME     r/max     nat     samo     Sor     Sor     Sor     Sor     F                                                                                                    |     |       |       |   |      |  |       |
| Play 8     Star 8     Star 8     Star 4     F       Train     Z5     LMSG     H8     NAME     read     Sama     Sar     Sar |     |       |       |   |      |  |       |
| Provil     Stor II     Stor A     F       France     Z5     LMSG     HI     NAME     Clear     Dail     Stor A     F                                                                                                    |     |       |       |   |      |  |       |
| Rev B     Stor B     Stor 4     F       Fear     Z5     LMSG     HI     NAME     Clear     Son 4     F                                                                                                    |     |       |       |   |      |  |       |
| Final Z5 LMSG HI NAME Clear Dat Sort N                                                                                                    |     |       |       |   |      |  |       |
| Line Line Line Line Line Line Line Line                                                                                                    |     |       |       |   | <br> |  | <br>2 |

Enter the required information. Use the  $\langle TAB \rangle$  key to move between fields. To send the complete form, press the  $\langle XMIT \rangle$  key.

This transaction sends two pages of information to the Messages Waiting area. Press the <NEXT MESSAGE> key to view each page. To retrieve a specific record, enter the record's line number in the Line Number field. If you have an exact spelling and you wish to retrieve 10-27 or 10-28 information about a subject, use /SOSNAME.

31

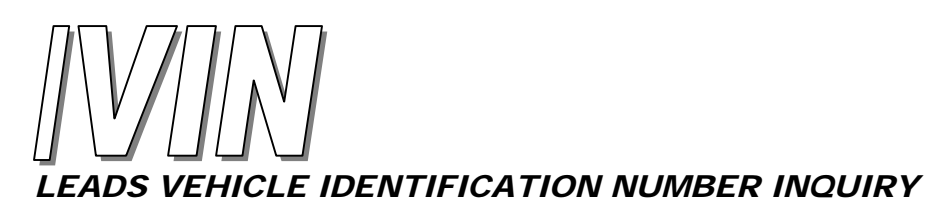

Transaction Initiator: /VIN

Function Key Label: /VIN, Function key assignments differ per department. Please refer to the display buttons on your monitor that correspond with the F1-F10 keys.

Additional Notes: Run a *LEADS* inquiry by VIN

|       | 26   | LINEG  | 1    | NAME | Rev 0 | Scr 0 | Sto 0 | Eat | F |
|-------|------|--------|------|------|-------|-------|-------|-----|---|
| /ake: |      |        |      |      | 1,    | ear   | •     |     |   |
| Citle | Sear | ch (?) | : [] |      | v     |       | . —   |     |   |
| /IN:  |      |        |      |      | Sta   | te:   |       |     |   |

Enter the required information. Use the <TAB> key to move between fields. To send the completed form, press the <XMIT> key. If you enter a "Y" in the Title Search (?) field, ALERTS will automatically run a title search inquiry based on the same VIN information.

**Shortcut:** Type the VIN on a blank screen and press <VIN> to send the data. For vehicle types other than a passenger car, use a comma to separate the vehicle type from the VIN: ####, TK

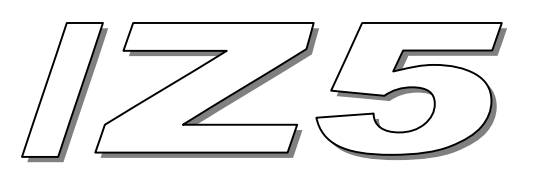

## LICENSE PLATE INQUIRY (Long)

Transaction Initiator: /Z5

Function Key Label: /Z5, Function key assignments differ per department. Please refer to the display buttons on your monitor that correspond with the F1-F10 keys.

Additional Notes: This transaction incorporates a 10-27 (name inquiry), a 10-28 (license inquiry), a search for other ALERTS users who have ran the plate within 10 days and any associated Vnotes.

| Year: |          |            |     |   |
|-------|----------|------------|-----|---|
|       |          |            |     |   |
|       |          |            |     |   |
|       |          |            |     |   |
|       |          |            |     |   |
|       |          |            |     |   |
|       |          |            |     | M |
|       | Rev 0 Sc | r 0  Sto 0 | A F | F |

The Vehicle type field will automatically default to PC (passenger car) and the Year field will default to the current registration year. You are not required to enter any information into these fields unless it is something other than the default information.

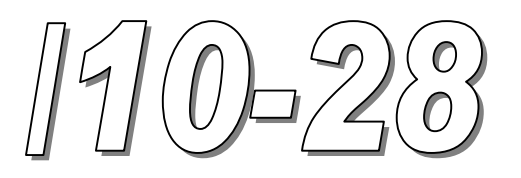

## LICENSE PLATE INQUIRY (Short)

Transaction Initiator: /10-28

Function Key Label: 10-28, Function key assignments differ per department. Please refer to the display buttons on your monitor that correspond with the F1-F10 keys.

Additional Notes: This transaction will run a short LEADS license plate inquiry. It will include a list of other ALERTS users who have also ran this plate within the last 10 days. It will also include any associated Vnotes.

| State: Year:                            | icense | Number: |   | 5    | Гуре | ∍: [ |   |   |
|-----------------------------------------|--------|---------|---|------|------|------|---|---|
| State: Year: Year:                      |        |         | _ |      |      | _    | _ |   |
| Rev 8  Str θ  Ste 8   Α                 |        | State:  |   | Ye   | ear: | : [_ |   |   |
| Rev 8  Scr 8  Ste 8   A  P              |        |         |   |      |      |      |   |   |
| Rev 8  Scr 8  Ste 8   A  F              |        |         |   |      |      |      |   |   |
| Rev 8  Scr 8  Sto 8   A  F              |        |         |   |      |      |      |   |   |
| Rev 8  Scr 9  Sto 8   A  F              |        |         |   |      |      |      |   |   |
| Rev 8  Scr 8  Ste 8   A  P              |        |         |   |      |      |      |   |   |
| Rev 8  Scr 8  Sta 8   A  F              |        |         |   |      |      |      |   |   |
| Rev 8  Scr 9  Sta 9   A  F              |        |         |   |      |      |      |   |   |
| Rev 0 Str 0 Sto 0 A F                   |        |         |   | <br> |      |      |   | 2 |
| Emer Z5 LMSG HI NAME Clear Dat Sove Scr |        |         |   |      |      |      |   |   |

The Vehicle type field will automatically default to PC (passenger car) and the Year field will default to the current registration year. You are not required to enter any information into these fields unless it is something other than the default information.

**Shortcut:** Type the license plate number on a blank screen and press the 10-28 function key. For vehicle types other than a passenger car, use a comma to separate the vehicle type from the license plate number: e.g., ##########,TK

## **3 - ALERTS INQUIRIES**

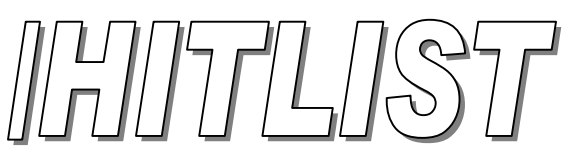

# GLOBAL TRANSACTION SUMMARY

Transaction Initiator: /HITLIST

Function Key Label: None

Additional Notes: List users who ran a specific plate, DLN or name through ALERTS.

You will receive the following information from initiating this transaction:

- 1. License Plate/DLN/Name (depending upon the inquiry)
- 2. Officer ID and Officer Name of the officer making the previous inquiry
- 3. Dept ID and Dept name of the officer making the previous inquiry
- 4. Date and time of the previous officer's inquiry
- 5. Additional officers (up to 2) who have inquired on the same plate, license or name

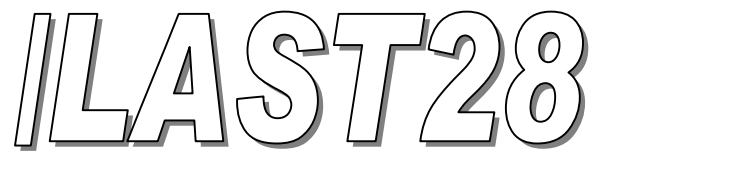

# RE-RUN THE LAST LEADS LICENSE PLATE INQUIRY

Transaction Initiator: /LAST28

Function Key: None

Additional Notes: None

Type the transaction initiator and press the <XMIT> key. If a LEADS license plate inquiry has been run within the last 10 days, at least 3 screens of information are sent to the Message Waiting area. Press the <NEXT MESSAGE> key to view each page.

CHF 010104 13:55 XIL NO REC LEADS LIC/#########

If there have been no LEADS license plate inquiries in the last 10 days, your screen will display:

NO PLATES RUN IN THE LAST TEN DAYS

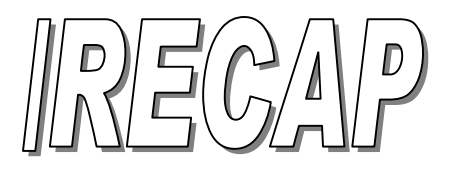

# LEADS PERSONAL TRANSACTION SUMMARY

Transaction Initiator: /RECAP

Function Key: None

Additional Notes: Leads transactions: 10-28, CQH, DLN, FOID, NAME, ORDERS, Z5

Enter the required information in MMDDYY format. Do not enter separators such as slashes or dashes. ALERTS only allows you to select one data type per transaction. The system will not search back farther than 10 days for plates or 30 days for DLNs and names. Use the <TAB> key to move between fields. To send the completed form, press the <XMIT> key.

If the requested *LEADS* transaction has not been run on that date, you will receive the following message: NO RECORD FOUND WHICH MATCH DATE AND INQUIRY TYPE SPECIFICATION

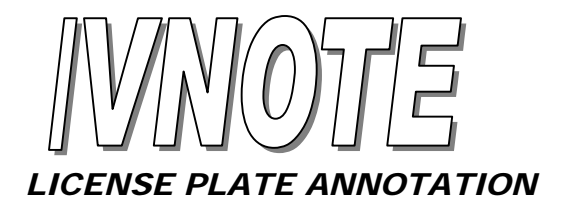

Transaction Initiator: /VNOTE

Function Key: None

Additional Notes: This transaction will be used to Add or Delete a note to an ALERTS license plate record. When displaying VNOTEs, the system searches for exact matches in each field.

| Purge After (Enter 1 to 4 Months) :<br>Delete: Place 'Y' if existing note<br>is to be deleted for this plate | Plate  | :          |              | Туре             | :            | st          | tate         | »: [        |             |                  |
|----------------------------------------------------------------------------------------------------|--------|------------|--------------|------------------|--------------|-------------|--------------|-------------|-------------|------------------|
| Delete: Place 'Y' if existing note<br>is to be deleted for this plate                                        | Purge  | After      | (En)         | ter 1            | to 4         | Mor         | + h (        |             |             |                  |
|                                                                                                    | Delete | : []<br>is | Plac<br>to 1 | ce 'Y'<br>be del | if e<br>eted | exis<br>foi | stir<br>c tł | ng r<br>nis | note<br>pla | e<br>ite         |
|                                                                                                    | 1      |            |              | 1                | Ro           | v 8         | Ser 1        | (Sto 30     |             | ,1               |
| Emer 25 LMSG Hi NAME Dear Del Save Scr. Nex<br>F3 F5 F7 F9 Dear Del Save Scr. Nex                            | Emer   | 25         | LMSG<br>F5   | HII<br>197       | Per NAME FS  | Glear       | Scr 1<br>Del | Sto 30      | Scr         | y<br>Next<br>Pau |

### **5 - MESSAGING**

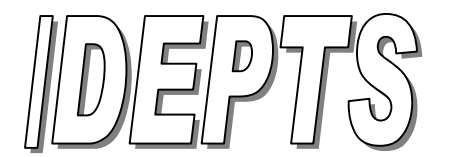

## LIST PARTICIPATING ALERTS DEPARTMENTS

Transaction Initiator: /DEPTS - to list all ALERTS departments /DEPTS,### - to list information about a specific department /DEPTS,? (?= A-Z) - to list departments beginning with a specific letter

Function Key: None

Additional Notes: Departments are listed alphabetically by name

Depts, ###

Depts, A

| ALERTS MOT LIGHT 06/08/04 13:20:52                                             |                                                                                                    |                             |                        | ALERTS HOT LIGHT OF                                 | 08/04 13:20:13                                                                                                    |                                                           |        |      |         |         | EDIX  |
|--------------------------------------------------------------------------------|----------------------------------------------------------------------------------------------------|-----------------------------|------------------------|-----------------------------------------------------|----------------------------------------------------------------------------------------------------|-----------------------------------------------------------|--------|------|---------|---------|-------|
| DEPT ID: 2<br>DEPT NAME:<br>ADDRESS:<br>CITY:<br>STATE:<br>PHONE:<br>DEPT MGR: | 201<br>IL CRIMINAL JUS<br>120 S RIVERSIDE<br>CHICAGO<br>IL ZIP CODE:<br>312-793-8550<br>ROSE ROSSI | ST AUTH<br>2 PLAZA<br>60606 | 1                      | ID<br>488<br>266<br>595<br>924<br>455<br>921<br>948 | Department<br>ABINGDON P<br>ALGONQUIN<br>ALPHA PD<br>AMTRAK NAT<br>ANTIOCH FD<br>ANTIOCH PD<br>ANTIOCH RE<br>ARLINGTON | Name<br>D<br>PD<br>L RAILROAD<br>SCUE SQUAD<br>HEIGHTS FD | POLIC  | E    |         |         |       |
|                                                                                |                                                                                                    |                             | 2                      |                                                     |                                                                                                    |                                                           | Box 1* | See  | 2Sto 18 | _       | 2     |
| Error 25                                                                       | LMSG HI NAME                                                                                       | Carry Scr 0                 | Saut Scr Next          | Emar                                                | 25 UMSG                                                                                                    | HI NAME                                                   | Clear  | Del  | Save    | Sa      | Next  |
| FI FI                                                                          | F5 F7 F9                                                                                           | Too. Dat                    | ePns Pns               | 10-28                                               | DLN STATION                                                                                                    | XMIT COH                                                  |        |      |         | 01/04   | Rd    |
| F2 F4                                                                          | F6 F8 F18                                                                                          | List Menu                   | Info Earm sPau         | F2                                                  | F4 F6                                                                                                    | F8 F10                                                    | Det    | Menu | INO     | Foun    | sPeu  |
| Start SHCS                                                                     | LERTS NOT ALERTS NOT LIAN 06/08/04 13:20:52                                                        |                             | 38 2 and a (200 120 PM | STANE MCS                                           | ALERTS HUT OF                                                                                                    | ALPHANE WIND HER ATS                                      |        |      | 38.     | 12 - De | 120PM |

The department list covers multiple pages. Each page is sent to the Message Waiting area and can be displayed using the <NEXT MESSAGE> key.

If using /DEPTS,? on a blank screen, type a comma to separate the transaction name and the specific letter. Do not include spaces.

If using /DEPTS,### on a blank screen, type a comma to separate the transaction name and the Dept ID. Do not include spaces. (For a list of Dept Ids, see *Appendix* A.)

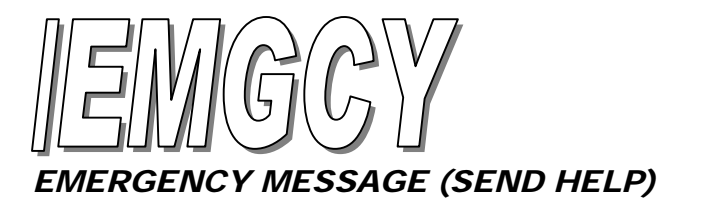

Transaction Initiator: /EMGCY

Function Key: Function key assignments differ per department. Please refer to the display buttons on your monitor.

Additional Notes: Your ALERTS manager maintains your agency's guidelines on the use of the Emergency transaction.

When you press the EMGCY key:

- 1. The system automatically enters your Dept ID and name, Officer name and Unit.
- 2. A high priority message like the one shown above is sent to all signed-on devices in your agency. Copies can also be sent to signed-on devices at other ALERTS departments *if* your agency has designated those departments to receive your emergency messages.
- 3. The receiving ALERTS devices sound a special tone and display a message indicating that a [PRIORITY] message has been sent.
- 4. ALECS workstations highlight "emergency status" in the Unit Status window.
- 5. Two copies of the message are sent to your agency's LEADS CDC or other designated CDC. The system at the LEADS CDC sounds a tone for each message.

**Note:** As a precaution, there is no signal to show that you have sent an emergency message.

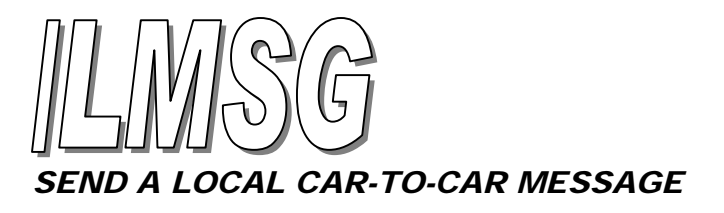

Transaction Initiator: /LMSG

Function Key: None

Additional Notes: To send a message to any signed-on units *in your department*. The receiving unit must be signed on.

|      | L  |      |    |           |                |       |        |   |  |
|------|----|------|----|-----------|----------------|-------|--------|---|--|
|      |    |      |    |           |                |       |        |   |  |
|      |    |      |    |           |                |       |        |   |  |
|      |    |      |    |           |                |       | _      |   |  |
|      |    |      |    |           |                |       |        |   |  |
|      |    |      |    |           |                |       |        |   |  |
|      |    |      |    |           |                |       |        |   |  |
|      |    |      |    |           |                |       |        |   |  |
|      |    |      |    |           |                |       |        |   |  |
|      |    |      |    |           |                |       |        |   |  |
| Fmar | 25 | LMSG | 10 | P<br>NAME | Kov 8<br>Clear | Scr 0 | Sto 21 | A |  |

The 4 fields across the top (the routing header) can have up to 4 unit Ids of message recipients. Press <TAB> to move between fields. (If necessary, use the /UNIT transaction to see a list of unit Ids or to verify active signed-on users.

There are 8 lines for the body of your message. You can use any character keys. If your message exceeds 8 lines, indicate that the message continues. Press <XMIT> to send the first screen, then resend the /LMSG command to continue.

**Shortcut:** Save the /LMSG form to the Scratchpad with the most frequent used Unit Ids entered into the form.

To send a Message to Several Units Simultaneously:

| To all signed-on units in your department     | Type "ALL" in the unit field  |
|-----------------------------------------------|-------------------------------|
| To all signed-on units and the station device | Type "ALL+" in the unit field |

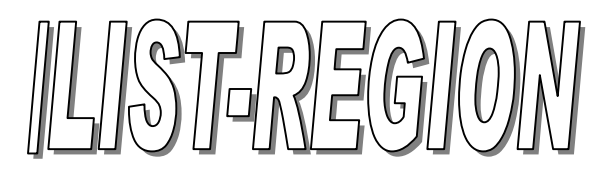

## LIST REGIONAL DEPARTMENTS

Transaction Initiator: /LIST-REGION

Function Key Label: None

Additional Notes: List all regional departments that your ALERTS manager has designated as members of your "regional area". When you use the /RMSG regional broadcast message form, a copy of your message is automatically delivered to all signed-on units and to the station device (if available) at departments on the Regional Area list.

| Dept |          | Dept Na    | me        |            |       |              |       | 14  |   |
|------|----------|------------|-----------|------------|-------|--------------|-------|-----|---|
| 201  | I        | L CRIMI    | NAL J     | JST AUT    |       |              |       |     |   |
| 111  |          |            |           |            | 8     |              |       |     |   |
| 202  | I        | CJIA DE    | MO DEI    | PT.        |       |              |       |     |   |
| 211  | Т        | EST/DEM    | O DEPA    | RTMENT     |       |              |       |     |   |
|      |          |            |           |            |       |              |       |     |   |
|      |          |            |           |            |       |              |       |     |   |
|      |          |            |           |            |       |              |       |     |   |
|      |          |            |           |            |       |              |       |     |   |
|      |          |            |           |            |       |              |       |     |   |
|      |          |            |           |            |       |              |       |     |   |
|      |          |            |           |            |       |              |       |     |   |
|      |          |            |           |            |       |              |       |     |   |
|      |          |            |           |            |       |              |       |     |   |
|      |          |            |           |            |       |              |       |     |   |
| _    |          |            |           |            |       |              |       | 1   |   |
| 2    |          |            | 1         | ,          | lov 8 | Scr 0        | 510 2 | *   | Ŧ |
| Emer | 25<br>F3 | LMSG<br>FS | Hit<br>F7 | NAME<br>F9 | tov 8 | Scr 0<br>Del | Sto 2 | × A | F |

A department list is displayed in chronological order by when each was added to the Regional Area. Additional departments are displayed on subsequent pages, use the <NEXT-MESSAGE> key to view them. Your ALERTS manager maintains your department policies for this transaction and can verify if your department is configured to send regional messages.

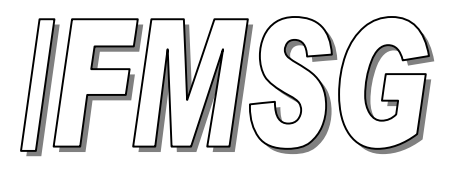

# SEND A FOREIGN CAR-TO-CAR MESSAGE

Transaction Initiator: /FMSG

Function Key: None

Additional Notes: Send a car-to-car message to any signed-on unit *outside of your agency*. The receiving unit must be signed on when your message is sent.

| ept  | ID | : |            | Unit      | Numb       | er:   |       |        |                  |   |
|------|----|---|------------|-----------|------------|-------|-------|--------|------------------|---|
|      |    |   |            |           |            |       |       |        |                  |   |
|      |    |   |            |           |            |       |       |        |                  |   |
|      |    |   |            |           |            |       |       |        |                  |   |
|      |    |   |            |           |            |       |       |        |                  |   |
|      |    |   |            |           |            |       |       |        |                  |   |
|      |    |   |            |           |            |       |       |        |                  |   |
|      |    |   |            |           |            |       |       |        |                  |   |
|      |    |   |            |           |            |       |       |        |                  |   |
|      |    |   |            |           |            |       |       |        |                  |   |
|      |    |   |            |           |            |       |       |        |                  |   |
|      |    |   |            |           |            |       |       |        |                  |   |
|      |    |   |            |           |            |       |       |        |                  |   |
|      |    |   |            |           |            |       |       |        |                  |   |
|      |    |   |            |           |            |       |       |        |                  |   |
|      |    |   |            |           |            |       |       |        |                  |   |
|      |    |   |            |           |            |       |       |        |                  |   |
|      |    |   |            |           |            |       |       |        |                  |   |
|      |    |   |            |           |            |       |       |        |                  | 1 |
|      | 1  |   | IMSG       | 1 10      | NAME       | Rev 8 | Scr 0 | Sto 21 | A                | F |
| Emer | Z  | 5 | LMSG<br>F5 | HII<br>F7 | NAME<br>F9 | Rev 8 | Scr 0 | Sto 21 | A<br>Scr<br>aPau | F |

Enter the receiving agency's Dept ID. (If necessary, use the /DEPT,### transaction to list Dept Ids) Enter a unit ID for that department. (If necessary, use the /UNIT,### transaction to verify signed-on unit Ids) Press the <XMIT> to send the first screen, and resend the /FMSG transaction to continue.

**Shortcut:** Save the /FMSG form to the Scratchpad with the most frequent used Unit Ids entered into the form.

To send a Message to Several Units Simultaneously:

| To all signed-on units in your department     | Type "ALL" in the unit field  |
|-----------------------------------------------|-------------------------------|
| To all signed-on units and the station device | Type "ALL+" in the unit field |

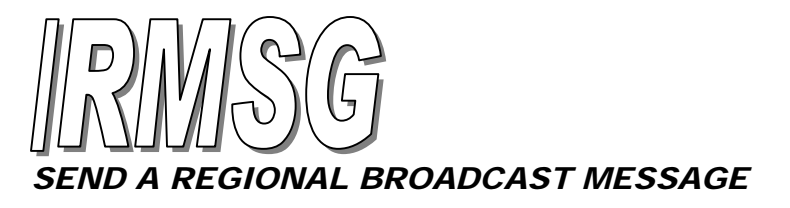

Transaction Initiator: /RMSG

Function Key Label: None

Additional Notes: This transaction sends a message automatically to all signed-on units at all departments in your agency's "Regional Area". Regions are defined by your ALERTS manager.

| DR O | FFICI | AL USI | S ONL | Y |  |   |  |
|------|-------|--------|-------|---|--|---|--|
|      |       |        |       |   |  |   |  |
|      |       |        |       |   |  |   |  |
|      |       |        |       |   |  | _ |  |
|      |       |        |       |   |  |   |  |
|      |       |        |       |   |  |   |  |
|      |       |        |       |   |  |   |  |
|      |       |        |       |   |  |   |  |
|      |       |        |       |   |  |   |  |

The first 2 lines are a reminder that this regional message is for official business only.

There are 5 lines for the body of your message. You can use any character keys. If your message exceeds 5 lines, show that the message is continued and send the first screen by pressing <XMIT>. Then resend the transaction to continue. (If necessary, use the /LIST-REGION transaction to list regional departments.)

The ALERTS system uses your sign-on information to add the Dept ID and name, OFC (officer name), and Unit ID to the end of the regional message.

Regional broadcast messages are sent at the highest priority to all signed-on devices in your department's regional area. Receiving devices sound a special tone and display a system message indicating a [PRIORITY] message.

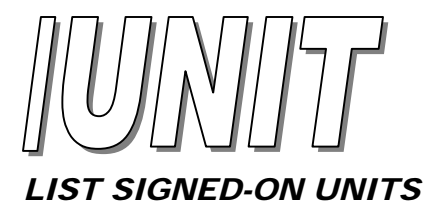

Transaction Initiator: /UNIT – all signed-on units in your department /UNIT,### - all signed-on units in a specified department

Function Key: None

Additional Notes: Additional units are listed on subsequent pages in the Messages Waiting area. Scroll using the <NEXT MESSAGE> key.

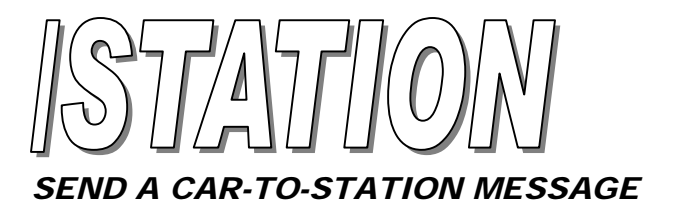

Transaction Initiator: /STATION

Function Key Label: None

Additional Notes: Your message will be sent to the signed-on agency device with the "COMM" Unit designation. The receiving agency must have a device that can receive the /STATION transaction.

| •    |    |      |   |        |        |       |        |     |   |
|------|----|------|---|--------|--------|-------|--------|-----|---|
|      |    |      |   |        |        |       |        |     |   |
|      |    |      |   |        |        |       |        |     |   |
|      |    |      |   |        |        |       |        |     |   |
|      |    |      |   |        |        |       |        |     |   |
|      |    |      |   |        |        |       |        |     |   |
|      |    |      |   |        |        |       |        |     |   |
|      |    |      |   |        |        |       |        |     |   |
|      |    |      |   |        |        |       | _      |     |   |
|      |    |      |   |        |        |       |        |     |   |
|      |    |      |   |        |        |       |        |     |   |
|      |    |      |   |        |        |       |        |     |   |
|      |    |      |   |        |        |       |        |     |   |
|      |    |      |   |        |        |       |        |     |   |
|      |    |      |   |        |        |       |        |     |   |
|      |    |      |   |        | ice 1* | Serl  | Sto 22 |     |   |
| Fmar | 25 | LMSG | H | I NAME | lov 1* | Ser 0 | Sto 22 | Ser | F |

There are 8 lines for the body of your message. You can use any character keys. If your message exceeds 8 lines, show that the message is continued and send the first screen by pressing <XMIT>. Then resend the transaction to continue.

## **5- ELECTRONIC MAIL**

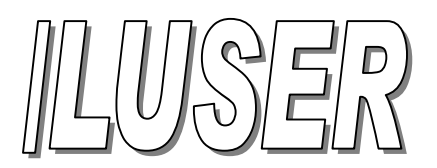

## LIST ALERTS USERS AND USER ID'S

Transaction Initiator: /LUSER

Function Key Label: None

Additional Notes: Use the /DEPTS transaction (described in Section 5) if you need to look up a department ID. A Dept ID list is also in *Appendix A* of this manual.

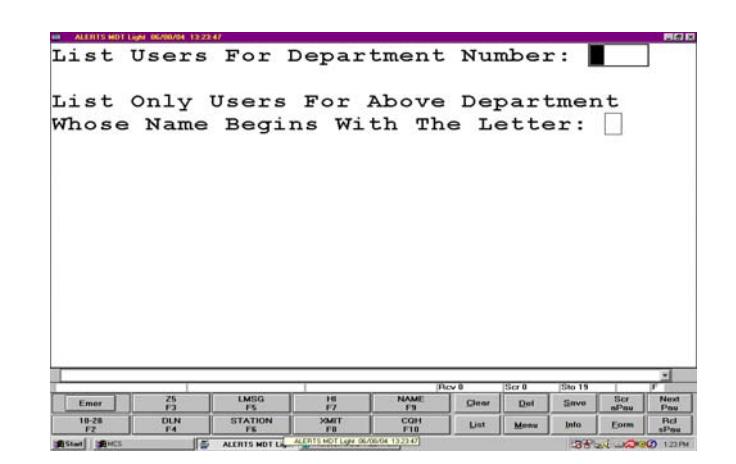

Enter the Dept ID of the desired agency.

To list only users whose name begins with a particular letter of the alphabet, type the letter in the appropriate field. If this field is left blank, an alphabetical list of all users for a specific department is displayed.

**Note:** Some agencies maintain lengthy user lists. Requesting an entire list will likely send several pages to your device. Use the <NEXT MESSAGE> key to view them.

You will receive an ERROR message if:

- An invalid or incorrect Dept is entered
- No users match the Dept or letters specified

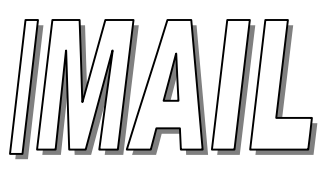

# TO SEND ELECTRONIC MAIL TO ALERTS USERS

Transaction Initiator: /MAIL

Function Key Label: None

Additional Notes: The receiver does not need to be signed on when your message is sent.

| ept   | . UI     | 201        | UIIICe       |                   | : 140 | GR20  | <u> </u> | 1            |   |
|-------|----------|------------|--------------|-------------------|-------|-------|----------|--------------|---|
| EST : | FROM     | THE ALE    | RTS NET      | WORK              |       |       |          |              |   |
|       |          |            |              |                   |       |       | _        |              |   |
|       |          |            |              |                   |       |       |          |              |   |
|       |          |            |              |                   |       |       |          |              |   |
|       |          |            |              |                   |       |       |          |              |   |
|       |          |            |              |                   |       |       |          |              |   |
|       |          |            |              |                   |       |       |          |              |   |
|       |          |            |              |                   |       |       |          |              |   |
|       |          |            |              |                   |       |       |          |              |   |
|       |          |            |              |                   |       |       |          |              |   |
|       |          |            |              |                   |       |       |          |              |   |
|       |          |            | 1            | Pec               | cv 0  | Scr 0 | Sto 20   |              | 1 |
| Emer  | Z5<br>F3 | LMSG<br>F5 | - HI<br>- HI | Pic<br>NAME<br>F9 | C/ B  | Ser 0 | Sto 20   | Scr.<br>aPau | T |

When a valid Dept is entered, you can send and electronic message to users inside and outside of your department. The Dept field can be left blank when sending messages to users in your department. You must include a valid Dept if you are sending outside of your department.

You can specify up to 8 user numbers as recipients of your message. To send a message to all users in a department simultaneously, type "ALL" in the first Officer ID field and leave the other fields blank.

**Note:** If your message recipients are signed on when your message is sent, each recipient will be advised they have a message waiting. Otherwise, the message will be stored until the user has signed on.

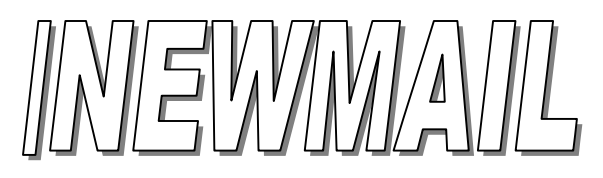

# TO VIEW UNREAD MAIL MESSAGES

Transaction Initiator: /NEWMAIL

Function Key Label: None

Additional Notes: If there is more than one message, they will be displayed with the oldest first. An unread message is saved on the system for up to 10 days from the date it was sent.

| YOU | HAVE     | A NEW      | MAIL M | ESSAGE                                  |                 |                  | 2                                       |                         | TEST                | FRO                | M THE A                     | LERTS 1                   | NETWORF          | (  |              | -                   |      |
|-----|----------|------------|--------|-----------------------------------------|-----------------|------------------|-----------------------------------------|-------------------------|---------------------|--------------------|-----------------------------|---------------------------|------------------|----|--------------|---------------------|------|
|     |          |            |        |                                         |                 |                  |                                         |                         |                     |                    |                             |                           |                  |    |              |                     |      |
|     |          |            |        |                                         |                 |                  |                                         |                         | Mai]<br>201         | Dat                | e: Jun<br>CRIMIN            | 8 2004<br>AL JUS          | 1:29<br>AUTH     | PM |              |                     |      |
|     |          |            |        | jā                                      | av II (St       | a# 2             | ×1<br>20 28                             | 7                       | Mail<br>201<br>Ofc: | Dat<br>- IL<br>MGR | e: Jun<br>CRIMIN<br>201 - M | 8 2004<br>AL JUS<br>GR201 | 4 1:29<br>5 AUTH | PM | Ser@         | *)<br> Sho 20       | ,    |
| nat | 25<br>F3 | LMSG<br>F5 | <br>門  | Part Part Part Part Part Part Part Part | cv 8 Si<br>Qear | ar 6 (2<br>Dat 1 | rj<br>No 28<br>Strot Stor<br>Strot Stor | je<br>je<br>Neot<br>Pag | Mail<br>201<br>Ofc: | Dat<br>- IL<br>MGR | e: Jun<br>CRIMIN<br>201 - M | 8 2004<br>AL JUS<br>GR201 | A 1:29<br>C AUTH | PM | Ser 0<br>Dat | Silo 29<br>Save Sci | a Pi |

The incoming message on the receiver's screen will display as follows:

The first 8 lines display the body of the message. The last 3 lines displays the Mail Date and Time the message was sent, the sender's department number, department name, and the sending officer's ID and name.

If you use the /NEWMAIL transaction when there is no new/unread mail, you will receive the following message:

YOU HAVE NO UNREAD MAIL

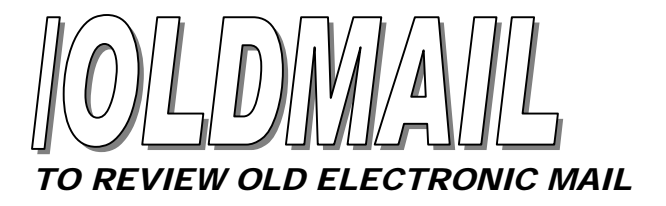

Transaction Initiator: /OLDWMAIL

Function Key Label: None

Additional Notes: If more than one message was received on a specific date, the messages are displayed with the oldest message first.

| ALERTS HOT LIGH | 06/08/04 12:28:12 |       |       |        |                   |                   | _           |      | 80     |
|-----------------|-------------------|-------|-------|--------|-------------------|-------------------|-------------|------|--------|
| Return          | Mail              | Date  | (MI   | IDDYY: | YY)               | •                 |             |      | 12     |
|                 |                   |       |       |        |                   |                   |             |      |        |
|                 |                   |       |       |        |                   |                   |             |      |        |
|                 |                   |       |       |        |                   |                   |             |      |        |
|                 |                   |       |       |        |                   |                   |             |      |        |
|                 |                   |       |       |        |                   |                   |             |      |        |
|                 |                   |       |       |        |                   |                   |             |      |        |
|                 |                   |       |       |        |                   |                   |             |      |        |
|                 |                   |       |       |        |                   |                   |             |      |        |
|                 |                   |       |       |        |                   |                   |             |      |        |
|                 |                   |       |       |        |                   |                   |             |      |        |
|                 |                   |       |       |        |                   |                   |             |      |        |
|                 |                   |       |       |        |                   |                   |             |      |        |
|                 |                   |       |       |        |                   |                   |             |      |        |
|                 |                   |       |       |        |                   |                   |             |      |        |
|                 |                   |       |       |        |                   |                   |             |      | -      |
| 3               |                   |       |       | Re     | v 8               | Scr 8             | Sto 21      | A    | F 1000 |
|                 |                   | 11420 | 100 1 | MALE   | The second second | COLUMN TWO IS NOT | 10000000000 | Sec  |        |
| Emur            | - A               | F5    | 17    | 19     | Clear             | Det               | Slave       | nPnu | Pau    |

Enter the *receiving* date of the message in MMDDYY format (month-day-year, e.g., "010104" for January 4, 2004). Do not use separators (such as slashes or dashes). Send the data using the appropriate <XMIT> key. All mail for the requested date (read or unread), will be returned to your device.

**Shortcut:** Mail messages for a specific date can be retrieved faster by typing the transaction initiator /OLDMAIL,####### on a blank screen and pressing the <XMIT> key.

The incoming message on the receiver's screen will display as follows:

The first 8 lines display the body of the message. The last 3 lines displays the Mail Date and Time the message was sent, the sender's department number, department name, and the sending officer's ID and name.

ALERTS electronic mail messages that are older than 10 days are purged automatically.

### **6 - ACTIVITY SCHEDULING**

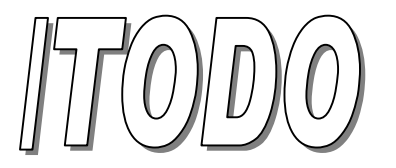

## DISPLAYS A "to do" LIST OF SCHEDULED ACTIVITIES

Transaction Initiator: /TODO

Function Key Label: None

Additional Notes: You can (1) list activities for a specific date or (2) produce a summary for a range of up to 7 days.

|      | Date | e (M                                                                                                    | MDDYY   | YY):                                                                                                    |       |       |        |      |      |
|------|------|----------------------------------------------------------------------------------------------------|---------|----------------------------------------------------------------------------------------------------|-------|-------|--------|------|------|
|      |      |                                                                                                    |         |                                                                                                    |       |       |        |      |      |
|      | OR   |                                                                                                    |         |                                                                                                    |       |       |        |      |      |
|      |      |                                                                                                    |         |                                                                                                    |       |       |        |      |      |
|      | Ent  | er St                                                                                                    | art D   | ate T                                                                                                    | 0     |       |        |      |      |
|      | Pro  | duce                                                                                                    | 7-Day   | Summ                                                                                                    | ary   | Of    |        |      |      |
|      | TOD  | A Act                                                                                                    | i wi ti |                                                                                                    | Ē.    |       | 1      |      |      |
|      | TOD  | J ACL                                                                                                    | TATCT   |                                                                                                    |       |       |        |      |      |
|      |      |                                                                                                    |         |                                                                                                    |       |       |        |      |      |
|      |      |                                                                                                    |         |                                                                                                    |       |       |        |      |      |
|      |      |                                                                                                    |         |                                                                                                    |       |       |        |      |      |
|      |      |                                                                                                    |         |                                                                                                    |       |       |        |      |      |
|      |      |                                                                                                    |         |                                                                                                    |       |       |        |      |      |
|      |      |                                                                                                    |         |                                                                                                    |       |       |        |      |      |
|      |      |                                                                                                    |         |                                                                                                    |       |       |        |      |      |
|      |      |                                                                                                    |         |                                                                                                    |       |       |        |      |      |
|      |      |                                                                                                    |         |                                                                                                    |       |       |        |      |      |
|      |      |                                                                                                    |         |                                                                                                    |       |       |        |      |      |
|      |      |                                                                                                    |         |                                                                                                    |       | 70    |        |      |      |
|      | 25   | LMSG                                                                                                    | H       | NAME                                                                                                    | I     | Ser 0 | 11 010 | Scr  | Mart |
| Emor |      | and the second second se |         | and the second second se | 1.000 | 1 100 |        |      |      |
|      | F3   | 61                                                                                                    | F7      | F9                                                                                                    | 200   | BCa.e | Save   | nPau | Pau  |

Enter the Date or the Starting Date of the 7-day range you want to view, then press <XMIT>.

Each ToDo activity appears as a message. If there is more than one activity for a specific date, press the <NEXT MESSAGE> key to view each screen.

The Welcome screen that displays when you sign on will show how many items are on your ToDo lists for today and tomorrow. (For a further description of the Welcome screen, see the "GETTING STARTED" section of this manual.)

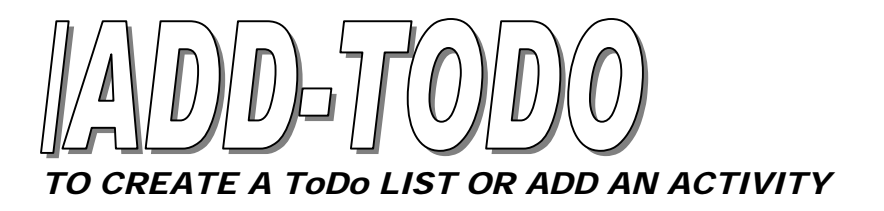

Transaction Initiator: /ADD-TODO

Function Key Label: None

Additional Notes: Activities can be scheduled by you or by your supervisor.

| offic | er I | D       | : [   |      |                |              |                |     |                |
|-------|------|---------|-------|------|----------------|--------------|----------------|-----|----------------|
| Jate  | (MM  | DDIIII  | ) : [ |      | _              | 1            |                |     | _              |
| or Da | te R | ange*   | :     |      | Th             | ru [         |                |     |                |
| Ailit | ary  | Time    | :     |      |                |              |                |     |                |
| "X"   | То . | Auto No | otify | If S | igne           | ed (         | On :           |     |                |
|       |      |         |       |      |                |              |                |     |                |
|       |      |         |       |      |                |              |                |     |                |
|       |      |         |       |      |                |              | _              |     |                |
|       |      |         |       |      |                |              |                |     |                |
|       |      |         |       |      |                |              |                |     |                |
| Mus   | t Be | 7 Days  | s Or  | Less |                |              |                |     |                |
| ' Mus | t Be | 7 Day:  | s Or  | Less |                |              |                |     |                |
| ' Mus | t Be | 7 Day:  | s Or  | Less |                |              |                |     |                |
| Mus   | t Be | 7 Day:  | s Or  | Less |                | iller a      |                |     |                |
| * Mus | t Be | 7 Day:  | s Or  | Less | cov 0<br>Clean | Scr 0<br>Del | Sto 15<br>Save | Scr | *<br> <br>  N. |

| Officer ID  | This can be your own or if you are scheduling an activity for someone else, enter the appropriate Officer ID.                                                                      |
|-------------|----------------------------------------------------------------------------------------------------|
| Date        | The activity's starting Date in MMDDYY format. Do not include separators, such as slashes or dashes. If the activity is scheduled over more than one day, include the ending date. |
| Time        | Enter the time, in 24-hour format, that the activity is scheduled. Do not include Separators, such as colon.                                                                       |
| Auto-Notify | Remind a signed-on user of a ToDo item by entering <i>X</i> . There are 3 lines for Adding a description of the activity. Press <xmit> to send the completed form.</xmit>          |

You will receive a confirmation that you have added a ToDo item.

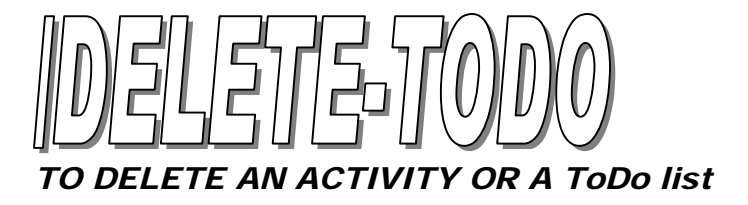

Transaction Initiator: /DELETE-TODO

Function Key Label: None

Additional Notes: ToDo activities can be scheduled by any ALERTS user, but only the creator of a ToDo list can remove items.

|        | Dele     | te Tol     |           | tivit     | 17             |       |                |         |                  |
|--------|----------|------------|-----------|-----------|----------------|-------|----------------|---------|------------------|
|        | Dere     | ce ioi     |           | CIVIC     | Y              |       |                |         |                  |
| ate    | (MMD     | DYYYY      | ) : 🔳     |           |                |       |                |         |                  |
| lumbe: | r        |            | : [       |           |                |       |                |         |                  |
|        |          |            |           |           |                |       |                |         |                  |
|        |          |            |           |           |                |       |                |         |                  |
|        |          |            |           |           |                |       |                |         |                  |
|        |          |            |           |           |                |       |                |         |                  |
|        |          |            |           |           |                |       |                |         |                  |
|        |          |            |           |           |                |       |                |         |                  |
|        |          |            |           |           |                |       |                |         |                  |
|        |          |            |           |           |                |       |                |         |                  |
|        |          |            |           |           |                |       |                |         |                  |
|        |          |            |           |           |                |       |                |         |                  |
|        |          |            |           |           |                |       |                |         |                  |
|        |          |            |           |           |                |       |                |         | 1                |
|        | 75       |            | -         | ja<br>NAM | icy 0          | Scr 0 | Sto 16         | Ser     | 1                |
| Emor   | 25<br>F3 | LMSG<br>F3 | Hil<br>P7 | F3        | cov 0<br>Glean | Scr 0 | Sto 16<br>Save | ScraPau | F<br>Next<br>Pau |

Enter the date the activity was scheduled to be done.

Enter the ToDo list activity's corresponding *item number*. (To get the item number, use /TODO). ALERTS will not delete an activity without an item number. Press <XMIT> to send the completed form.

53

A message will display to confirm that you have deleted a ToDo list item.

You will receive an ERROR message if:

• You enter an invalid item number

### **ALERTS DEPARTMENTS**

942.....Algonquin FD 266.....Algonquin PD 566.....Alpha PD 595.....Amtrak PD 617.....Annawan PD 924.....Antioch FD 455.....Antioch PD 921.....Antioch Rescue 479.....Arlington Heights PD 935.....Aroma Park FD 434.....Aroma Park PD 555.....Ashton PD 351.....Athens PD 613.....Atkinson PD 565.....Atlanta PD 919.....Aurora FD 255.....Aurora PD 580.....Barrington PD 593.....Barrington Hills PD 341.....Bartonville PD 278.....Batavia PD 484.....Beecher PD 564.....Belgium PD 263.....Bellwood PD 447.....Belvidere PD 241.....Berkeley PD 496.....Blue Island PD 371.....Boone County SPD 932.....Bourbonnais FD 441.....Bourbonnais PD 940.....Bristol Kendall FD 320.....Brookfield PD 298.....Buffalo Grove PD 367.....Bull Valley PD 353.....Burbank PD 297.....Burlington Nor. SF RR PD 354.....Byron PD 602.....Calumet Park PD 610.....Cambridge PD 471.....Cary PD 628.....Carpentersville PD 605.....Catlin PD 437.....Chebanse PD 348.....Chillicothe PD 396.....Cicero PD 305.....College of Lake Co. DPS 614.....Colona PD 596.....Cook County FPD 299.....Cook County SAO 368.....Cook County SPD 469.....Cortland PD 244.....Country Club Hills PD 344.....Countryside PD 276.....Crest Hill PD 417.....Crystal Lake Park Dist. PD 559.....Crystal Lake PD 400.....Darien PD 452.....DeKalb Co. SPD 450.....DeKalb PD 931.....Kankakee FD

904.....Des Plaines FD 225.....Des Plaines PD 223.....Dolton PD 567.....Durand PD 629.....East Dundee PD 487.....East Galesburg PD 234.....East Hazel Crest PD 578.....Elburn PD 425.....Elgin PD 398.....Elk Grove Village PD 912.....Elmwood FD 350.....Elmwood Park PD 589.....Elmwood PD 249.....Evanston PD 286.....Fox River Grove PD 915.....Galesburg FD 363.....Galesburg PD 489.....Galva PD 615.....Geneseo PD 259.....Geneva PD 470.....Genoa PD 620.....Georgetown PD 267.....Gilberts PD 621.....Glasford PD 227.....Glenview PD 290.....Glenwood PD 376.....Golf PD 944.....Grant Park FD 438.....Grant Park PD 313.....Grayslake PD 327.....Hampshire PD 257.....Hawthorn Woods PD 495.....Harvard PD 248.....Hazel Crest PD 254.....Hebron PD 612.....Henry County SPD 941.....Herscher FD 435.....Herscher PD 356.....Hickory Hills PD 220.....Hillside PD 468.....Hinckley PD 360.....Hodgkins PD 584.....Holiday Hills PD 317.....Homer PD 406.....Hometown PD 359.....Homewood PD 288.....Huntley PD 201....ICJIA PD 403.....Il State Police Dist 2 207.....Il State Police Dist 15 552.....Indian Head Park PD 429.....Indiana Harbor Belt RR PD 459.....Island Lake PD 300....Johnsburg PD 271....Joliet PD 357....Justice PD 273.....Kane Co. Forest Preserve PD 576.....Kankakee County MEG 442.....Kankakee County SPD 303.....Oak Forest

432.....Kankakee PD 575.....Kendall County P.A.T 569.....Kendall County SPD 261.....Kenilworth PD 616.....Kewanee PD 462.....Kildeer PD 467.....Kingston PD 472.....Kirkland PD 486.....Knox County SPD 481.....Knoxville PD 328.....LaGrange Park PD 334.....La Grange PD 587.....Lake Bluff PD 482.....Lake Co. Forest Preserve PD 464.....Lake County SPD 456.....Lake Villa PD 457.....Lake Zurick PD 253.....Lakemoor PD 246.....Lakewood PD 256.....Libertyville PD 235.....Lincolnshire PD 938.....Lincolnway Police Comm. 242....Lincolnwood PD 460.....Lindenhurst PD 397.....Lisle PD 483.....Lynwood PD 323.....Lyons PD 474.....Malta PD 439.....Manteno PD 399.....McCook PD 233.....McCullom Lake PD 604.....McHenry Co. Conserv. PD 304.....McHenry County SPD 378.....Melrose Park PD 422.....Metamora PD 497.....Metra PD 477.....Metro Water Rec. of Chicago 335.....Midlothian PD 601.....Millington PD 499.....Monkena PD 937.....Momence FD 431.....Momence PD 598.....Monee PD 583.....Montgomery PD 637.....Monmouth PD 340.....Morton PD 252.....Morton Grove PD 308.....Mount Morris PD 407.....Mount Prospect PD 366.....Mundelein PD 285.....Naperville PD 551.....New Lenox PD 559.....Newark PD 619.....Newman PD 230.....Niles PD 243.....North Riverside PD 250.....No. IL Police Alarm Sys. 572.....No. IL Univ. Public Safety 574.....Norridge PD 491.....Norwood PD 269.....Oak Brook PD 303.....Oak Forest PD 930.....Oak Park PD

582.....Oakwood PD 312.....Ogle County SPD 295.....Olympia Fields PD 325.....Oregon PD 571.....Oswego PD 331.....Palatine PD 264.....Park City PD 414.....Parkland College SPD 338.....Peoria County SPD 364.....Peoria Heights PD 296.....Peoria Park Dist PD 393.....Plainfield PD 585.....Plano PD 333.....Prairie Grove PD 428.....Prospect Heights PD 229.....Richmond PD 245.....River Grove PD 622.....Riverwoods PD 301.....Rochelle PD 395.....Rockford Park Dist PD 374.....Rockford PD 420.....Rockton PD 918.....Rolling Meadows FD 381.....Rolling Meadows PD 289.....Roscoe PD 591.....Rosemont PD 279.....Round Lake Beach PD 282.....Round Lake Beach Park Dist PD 281.....Round Lake Park PD 436.....St. Anne PD 453.....Sandwich PD 402.....Sauk Village PD 492.....Schiller Park PD 632.....Sleepy Hallow PD 473.....Somonauk PD 631.....So. Barrington PD 430.....So. Chicago Heights PD 421.....Stickney PD 902.....Streamwood FD 232.....Streamwood PD 272.....Sugar Grove PD 361.....Summit PD 476.....Sycamore PD 322.....Thomasboro PD 293.....Thorton PD 618.....Tilton PD 369.....Tinley Park PD 594.....U.S. Marshals Warrant Div. 426.....VA Hospital - Westside PD 451.....VA Hospital - N. Chicago PD 557.....Vermillion County SPD 557.....Vermillion County SPD 922.....Wauconda FD 563.....Wayne PD 274.....Westchester PD 630.....West Dundee PD 413.....Western Springs PD 239.....Wilmette PD 318.....Winnetka PD 588.....Woodhull PD 475.....Woodstock PD 493.....Yates City PD 568.....Yorkville PD

### GLOSSARY

| ALECS                    | Automated Law Enforcement Communications System. A PC program developed by the Illinois Criminal Justice Authority that provides a graphical interface, a connection to ALERTS and LEADS, vehicle status display, and car-to-car messaging. |
|--------------------------|----------------------------------------------------------------------------------------------------|
| ALERTS                   | Area-Wide Law Enforcement Radio Terminal System. This mobile data system links public safety vehicles, agencies and the ICJIA in a wireless radio network that provides messaging, mail, scheduling, LEADS, and database access             |
| ALERTS Manager           | Person who is responsible for ALERTS user/unit maintenance and training coordination for each agency.                                                                                                    |
| ARREST Inquiry           | A search for PIMS arrest information by PIMS users via ALERTS devices. The search criteria uses name, date of birth, race, and gender.                                                                                                    |
| Car-to-car Message       | Real-time message between vehicles within the ALERTS network.                                                                                                    |
| CDC                      | Call Directing Code. A three character address of a device on the LEADS system.                                                                                                    |
| Command Initiator        | The slash (/) preceding an ALERTS transaction. All ALERTS transactions that are typed require this character first.                                                                                                    |
| Department ID            | An alphanumeric identification code assigned by the Illinois Criminal Justice Information Authority to an ALERTS agency.                                                                                                    |
| E-mail                   | Messages sent over the ALERTS network to users, regardless of the recipient's sign-on status.                                                                                                    |
| Emergency Message        | Pressing the EMGCY key or typing /EMGCY to send a request for assistance to all signed-on users and the agency's communication room. This message will not display on the sender's screen.                                                  |
| Foreign Message          | Messages sent between vehicles from different agencies.                                                                                                    |
| Function Key             | Shortcut key assigned to a specific task.                                                                                                    |
| Graphical User Interface | (aka GUI, pronounced "gooey") A computer environment that uses icons and menus to execute commands.                                                                                                    |
| HITLIST                  | ALERTS transaction that displays users who have inquired previously on a particular name or plate.                                                                                                    |
| LABELS                   | Alerts transaction that restores the display of transaction labels to the screen.                                                                                                    |
| LAST#                    | ALERTS transaction that retrieves the last messages up to 15 screens.                                                                                                    |
| LAST28                   | ALERTS transaction that reruns the last license plate inquiry.                                                                                                    |
| LEADS                    | Law Enforcement Agencies Data System. A device managed by the Illinois State Police containing<br>"hot files" and criminal history records.                                                                                                 |
| LEADS Coordinator        | Person in an agency who manages LEADS related issues. The LEADS coordinator is trained and certified by the Illinois State Police.                                                                                                    |
| Local Interface          | A communication link between ALERTS and any local computer system or computer-aided dispatch system.                                                                                                    |
| Local Message, LMSG      | Real-time message between vehicles within the same agency.                                                                                                    |
| MAIL                     | ALERTS transaction for sending electronic mail or e-mail between users. Message recipients do not have to be signed on when messages are sent.                                                                                              |
| Menu bar                 | Menu labels that appear across the top of a graphical user interface such as Windows. Clicking a label or holding down ALT and pressing an underline letter will display a list of related commands.                                        |

| Message Waiting Area  | Holding queue where incoming unread messages (screens) are stored. Press the <next message=""> key to view each screen.</next>                                                                                                |
|-----------------------|----------------------------------------------------------------------------------------------------|
| MMDDYY                | Formatting example of a date: Month-Month-Day-Day-Year-Year as in "010104" for January 1, 2004.                                                                                                    |
| Name                  | ALERTS transaction that runs a LEADS 10-27 inquiry by name.                                                                                                    |
| OAN                   | Owner-applied number identifying a vehicle or other property.                                                                                                    |
| Operator ID           | A two-character user ID (different from the sign-on ID) or initials that accompany a /CQH or CQR transaction.                                                                                                    |
| Password              | Unique, user-supplied security code that allows access to a network.                                                                                                    |
| PF keys               | See Function keys.                                                                                                    |
| PID number            | Primary Identification Number. A unique address assigned to a mobile data device.                                                                                                    |
| PIMS                  | Police Information Management System. An electronic records management system maintained by the Illinois Criminal Justice Authority.                                                                                          |
| PIMS transaction      | Transactions using the PIMS database. PIMS transactions can be run via ALERTS but only by agencies using both systems.                                                                                                    |
| Program group         | In Windows Program Manager, an icon that represents a group of related software applications.                                                                                                    |
| Program icon          | A graphical representation of an application or document in Windows Program Manager.                                                                                                    |
| Region                | A designated group of ALERTS departments, usually within a close geographical area, that can send and receive emergency messages or other broadcasts. The ALERTS manager determines the participants in each agency's region. |
| Regional Message      | Real-time broadcast sent to all sign-on units within a specific region.                                                                                                    |
| Registered            | A mobile data terminal that is authorized to use the ALERTS network.                                                                                                    |
| RF                    | Radio Frequency.                                                                                                    |
| Scratchpad            | Temporary, limited storage area in an ALERTS mobile data terminal. The scratchpad can save forms, messages, and system responses.                                                                                             |
| Station               | A device in the communications room or dispatch center of an agency that can communicate with the ALERTS network.                                                                                                    |
| Status                | ALERTS transaction that sends a user's current unit call status to the agency's communications room or local system.                                                                                                    |
| Transaction Initiator | The combined command initiator and ALERTS transaction name used to perform a task on the ALERTS network.                                                                                                    |
| UDF Key               | User defined function key. The ALERTS manager assigns what task the UDF key does for a particular agency.                                                                                                    |
| Unit ID               | The vehicle unit ID number or the radio call sign number assigned to a user on the ALERTS network.                                                                                                    |
| User information      | Unique identifying information requested by ALERTS every time the user signs on.                                                                                                    |
| User-defined form     | The data entry form displayed by pressing the UDF key.                                                                                                    |
| User ID               | Unique ALERTS user identification (usually a badge number) assigned by the ALERTS manager.<br>This is a component of the User information.                                                                                    |

Vehicle note, VNOTE

Information annotation attached to a license plate. VNOTEs remain with the plate for a maximum of 4 months and can only be deleted by their creator.